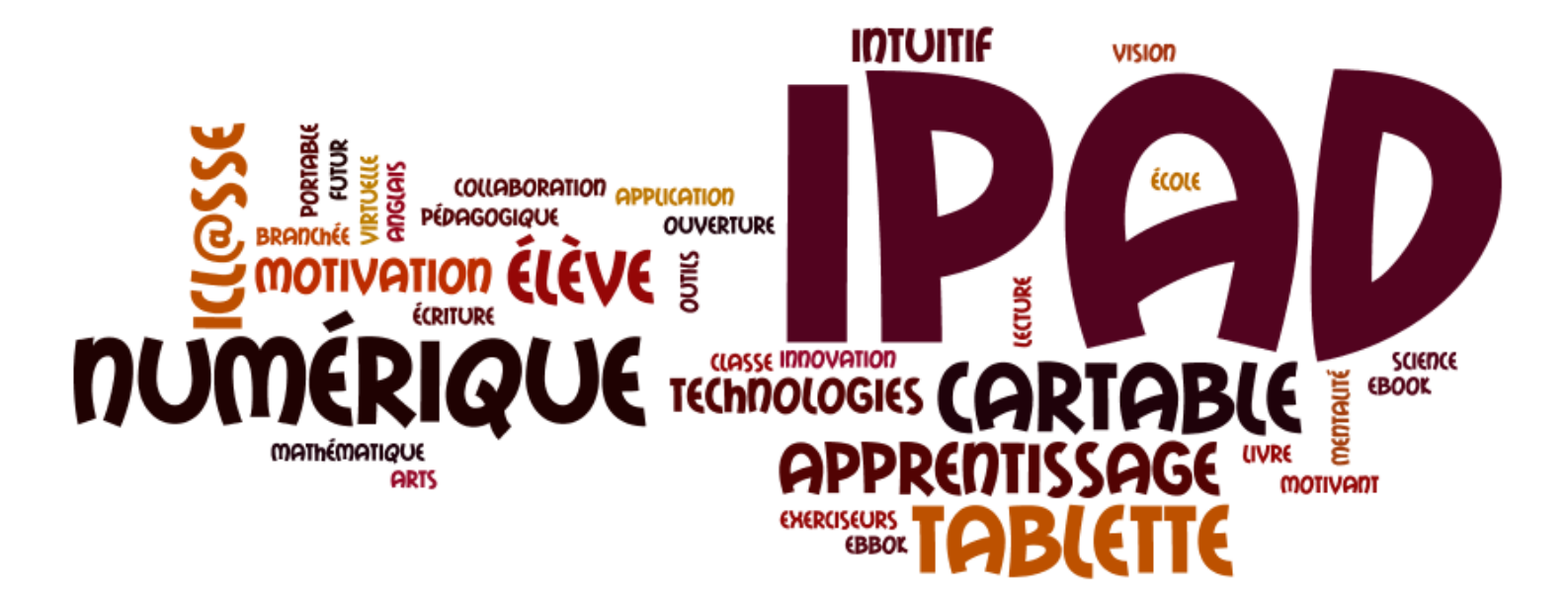

# Classe iPad

### Petit guide pour bien démarrer le projet

Johanne Beaulieu

Conseillère pédagogique en intégration des TIC Secteurs primaire et secondaire Commission scolaire de la Seigneurie-des-Mille-Iles

Animatrice Récit local

johanne.beaulieu@cssmi.qc.ca

« L'important de la pédagogie n'est pas d'apporter des révélations, mais de mettre sur la voie » O. DeHaye

Merci à Sébastien Stasse, Benoit Descary et Marie-France Fortin pour leur inspiration ;-)

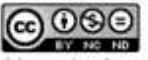

### **Avant-propos**

Afin de répondre aux nombreuses questions qui me sont posées concernant la classe iPad, je vous propose un petit guide traitant de ce projet que nous avons mis en place dernièrement.

Ce guide est basé sur mon expérience, mes formations, mes rencontres, mes discussions, mes recherches et mon opinion. Je suis consciente qu'il existe une multitude d'informations concernant les iPad et je n'ai pas la prétention de tout connaître, mais simplement le désir de guider les intervenants qui voudraient mettre en place un tel projet.

# Est-ce que le iPad est un outil technologique qui va transformer notre façon d'apprendre et d'enseigner?

Par notre projet, ce qu'on visait au départ avec l'intégration du iPad c'était de motiver les élèves et de favoriser l'interactivité entre eux et l'enseignante. Nos jeunes sont entourés de technologie et cette nouvelle approche les rejoint beaucoup. De plus, nous croyons que l'école a le devoir de préparer les jeunes à la société dans laquelle ils évoluent et de les outiller quant aux outils technologiques de plus en plus présents. De plus en plus de jeunes disposent à la maison d'outils technologiques, il est impératif de leur faire voir que leur appareil de divertissement est aussi un outil de travail très puissant et de leur apprendre à s'en servir intelligemment et efficacement. Nous voulons donc mobiliser les technologies au service de l'apprentissage. Notre défi est de recréer le monde dans le lequel les jeunes vivent et ainsi augmenter leur intérêt et leur attention sans oublier qu'on peut aussi travailler la collaboration durant toutes les étapes de production grâce au Web 2.0.

#### Comment allons-nous mesurer l'impact sur la réussite des élèves?

Nous travaillons en collaboration avec un chercheur (Robert David) qui pourra mesurer les points suivants, via des questionnaires et des observations en classe.

- Par l'observation du syndrome d'efficacité personnel
- Par l'observation de certaines compétences ou habiletés (français, écriture...)
- Par l'observation de leur engagement cognitif
- Par l'observation de la motivation par rapport à l'assiduité des élèves
- ...

Ayant enseigné avec un TBI en classe, j'ai moi-même remarqué une amélioration au niveau de leur capacité d'attention et de leur durée de concentration. De plus, je trouvais les garçons davantage impliqués dans leurs apprentissages et les timides plus audacieux, car ils ceux-ci sont en général davantage interpellés par les technologies.

Pour le moment, aucune étude n'a prouvé qu'il puisse y avoir un impact sur les résultats scolaires et c'est la même chose en ce qui concerne le iPad, je fais face à des élèves motivés, je peux aller plus loin avec eux, mais aucune étude ne prouve pour le moment qu'il y a une augmentation des résultats de ceux-ci. Nous ferons peut-être partie de cette étude bientôt ;-)

Il n'y a pas de formule magique quant à l'utilisation des nouvelles technologies, mais je reprends la citation de **Sébastien Stasse** un pionnier dans l'utilisation de celles-ci en classe qui mentionnait que de nos jours le numérique n'est pas une option : « *Nous formons des élèves pour le futur, pour des emplois qui n'existent pas encore, c'est notre devoir de suivre l'évolution technologique pour qu'ils soient prêts pour l'avenir.* » L'enseignant a le devoir de modifier ses pratiques et de s'ouvrir à ces nouveaux outils tout en ayant une vision pédagogique de ceux-ci.

#### Étape 1 Questionnement et réflexion

Rencontre pour clarifier le projet

- Marie-Claude Barbeau, représentante de chez Apple;
- Monsieur X, membre due l'assistance technique de chez Apple;
- Jean-François Dupras, régisseur de l'équipe APO;
- Johanne Beaulieu et Judith Cantin, conseillères pédagogiques;
- Francis Roy, Technicien classe principale pour l'équipe APO;
- Dominic Levac et Luc Lambert, régisseur et contremaître des techniciens de la CSSMI;
- Geneviève Lévesque, directrice adjointe de l'école ciblée;
- Marco Ducharme, directeur de l'école ciblée;
- Marie-France Fortin, enseignante du groupe ciblé.

Le but de cette rencontre était de questionner les gens de chez Apple afin de voir la faisabilité d'un tel projet. Tant du point de vue technique (sans fil, partage réseau, garantie...) que pédagogique.

A la suite de cette rencontre, nous avons eu le « OK » de l'équipe technique afin de mettre en place le projet dans une classe de notre commission scolaire.

#### Étape 2 La mise en place du projet

#### Où? École secondaire Lucille-Teasdale, CSSMI

Qui? Classe de 29 élèves à risque (secondaire 1) Enseignante : Marie-France Fortin Conseillères pédagogiques : Johanne Beaulieu et Judith Cantin Chercheur : Robert David Contacts chez Apple : Annie Bélanger Directrice responsable du projet : Geneviève Lévesque Plusieurs rencontres ont eu lieu, entre les intervenants ci-haut, afin de mettre en place le projet.

Nos décisions :

- Les iPad seront achetés par l'école et prêtés aux élèves sous conditions (Annexe 1)
- Une liste d'applications sera proposée aux parents et ils devront en faire l'installation.
   Plutôt que d'envoyer une liste de matériel scolaire à acheter, ils ont des applications à acheter (Annexe 2)
- Une rencontre aura lieu en fin d'année afin d'informer les parents de ce projet qui débutera en septembre.
- En août, les parents devront venir chercher les iPad afin d'installer les applications avant la rentrée scolaire, mais la conseillère pédagogique sera disponible lors d'une soirée « d'aide » pour les parents.
- Une politique d'utilisation sera créée avec les élèves et l'enseignante (Les règles en lien avec leur iPad)
- On se lance un pas à la fois ! Johanne et Robert seront disponibles pour soutenir Marie-France au cours de l'année.

### Étape 3 On se lance dans l'exploration

Le projet est arrivé vite chez nous et ce en fin d'année... Nous aurions aimé avoir davantage le temps pour explorer les possibilités, les applications...Plusieurs des intervenants n'avaient pas de iPad au départ, mais nous avions si hâte que nous nous sommes lancés!! Nous avons vite réalisé qu'il existe une quantité énorme d'applications et qu'on ne peut tout télécharger ni tout connaître. Cependant, suite à quelques mois d'expérimentation, nous réalisons que le plus value de cet outil réside surtout dans le fait que son utilisation est rapide et spontanée. Les élèves ont accès facilement et rapidement à internet, à leurs documents, ils peuvent sauvegarder rapidement, partager, échanger, collaborer... Bref, les possibilités du iPad sont infinies (ou presque), mais il faut pour certains changer d'anciennes méthodes et innover et cela ne se fait pas du jour au lendemain...

### Étape 4 Mise en commun de nos suggestions *Via un Google doc*

http://www.apple.com/ipad/videos/ (Tour guidé de certaines applications)

| Nom de<br>l'application   | coût                             | Détails                                   | Commentaires                                                                                                 |
|---------------------------|----------------------------------|-------------------------------------------|----------------------------------------------------------------------------------------------------|
| Calendrier                | inclus                           | organisation                              |                                                                                                    |
| Agenda                    | Celui de notre<br>bureau virtuel | Planification et<br>organisation du temps | Nous avons essayé IStudiez<br>proposé par M. David, mais<br>beaucoup trop difficile pour<br>cette clientèle. |
| Courriel                  | Celui de notre<br>bureau virtuel | - Échange<br>- Remise des travaux         | Gmail est aussi une option<br>On envisage peut-être<br>collaborer en janvier avec G+<br>module éducation.    |
| Enregistreur<br>Irecorder | inclus                           | Enregistrement vocal                      |                                                                                                    |
| Notes                     | inclus                           | Prise de notes rapide                     |                                                                                                    |
| Safari                    | inclus                           | Pour naviguer sur Internet                |                                                                                                    |
| iBooks                    | inclus                           | Pour regrouper nos livres et PDF          |                                                                                                    |
| Rappels                   | inclus                           | organisation                              | (nouveau)                                                                                                    |

Écran d'accueil Les élèves placent les applications qui seront utilisées souvent.

#### <u>Écriture</u>

| Nom de<br>l'application              | coût                               | Détails                                                                              | Commentaires                                                        |
|--------------------------------------|------------------------------------|--------------------------------------------------------------------------------------|---------------------------------------------------------------------|
| Pages                                | 9,99\$                             | Traitement de texte                                                                  | * Incontournable                                                    |
| SecretDiary                          | gratuit                            | Journal intime                                                                       | Facultatif<br>Pour s'approprier l'outil                             |
| CourseNotes                          | 4,99\$                             | Prise de notes et<br>collaboration de plusieurs<br>sur le même document              | Nous ne l'avons pas sélectionné pour cette année.                   |
| Le conjuguiste<br>HD                 | 1,99\$                             | conjugaisons                                                                         |                                                                     |
| Dictionnaire<br>Hachette<br>illustré | 4,99\$                             | 58 000 mots<br>25 000 noms propres<br>3000 illustrations<br>600 dév. encyclopédiques |                                                                     |
| PuppetPals<br>HD                     | Gratuit (base)<br>2,99 \$ complète | Pour stimuler le langage                                                             | Génial pour la création d'histoires<br>et pour stimuler le langage. |
| Totes M' notes                       | gratuit                            | Prise de note et partage                                                             |                                                                     |
| UYH                                  | gratuit                            | Prise de note avec le doigt                                                          |                                                                     |
| iBainstorm                           | gratuit                            | Babillard de prise de note                                                           |                                                                     |
| Droptext                             | gratuit                            | Pour travailler les<br>documents de notre<br>Dropbox                                 |                                                                     |
| Neu.Annotate                         | gratuit                            | Pour éditer des PDF                                                                  | Permet à l'enseignante d'annoter<br>les pdf de ses élèves.          |
| mymag                                | gratuit                            | Pour écrire sous forme de magasine                                                   |                                                                     |
| Projet Voltaire                      | gratuit                            | Pour travailler la<br>grammaire et<br>l'orthographe                                  |                                                                     |
| Corrigolo                            | gratuit                            | Pour travailler la<br>grammaire et<br>l'orthographe sous forme<br>ludique            |                                                                     |

Livre de français http://ipad.crdp-limousin.fr/cat/discipline/francais/

Explorer : Comic life \$, Viméo,

#### **Lecture**

| Nom de<br>l'application                                                                                                    | coût                                           | Détails                                                                                                    |                                                | Commentaires                                                         |
|----------------------------------------------------------------------------------------------------|------------------------------------------------|----------------------------------------------------------------------------------------------------|------------------------------------------------|----------------------------------------------------------------------|
| iBooks                                                                                                    | gratuit                                        | Permet de transporter nos l                                                                                                    |                                                | livres et PDF                                                        |
|                                                                                                    | 8                                              | (Bibliothèque)                                                                                                    |                                                |                                                                      |
| Shakespeare                                                                                                    | Gratuit (il y a<br>une version pro<br>payante) | Donne accès à l'en<br>de l'œuvre de Shal<br>en anglais, mais av<br>matériel compléme<br>(portraits, glossaire<br>citations, etc.) | esemble<br>espeare<br>vec du<br>entaires<br>e, | Facultatif<br>Nous ne l'avons pas<br>sélectionné pour cette<br>année |
| Adobe reader                                                                                                    | gratuit                                        | Lecture de PDF                                                                                                    |                                                |                                                                      |
| Voici différentes                                                                                                    | s bibliothèques :                              |                                                                                                    |                                                |                                                                      |
| <ul> <li>iBooks, Kobo, iBiblio, La hutte, eBook Search, Stanza, Wattpad, QA, Idées Reçues, Kiosque (inclus), Numériklivres,</li> <li><u>http://www.contes.biz</u></li> </ul> |                                                |                                                                                                    |                                                |                                                                      |
| <u>nttp://beq.ebooksgratuits.com/</u>                                                                                                    |                                                |                                                                                                    |                                                |                                                                      |

<u>Mathématique</u>

| Nom de<br>l'application | coût    | Valeur pédagogique et idée<br>d'exploitation                                                                                                    | Commentaires                                        |
|-------------------------|---------|----------------------------------------------------------------------------------------------------|-----------------------------------------------------|
| Numbers                 | 9,99\$  | Création de tableaux et graphiques                                                                                                    |                                                     |
| Manuel<br>sésamath 6e   | gratuit | Manuel Mathématique pour les élèves                                                                                                    | Pas utilisé pour le moment                          |
| PocketCAS<br>lite       | gratuit | calculatrice scientifique<br>capable d'étudier des<br>fonctions et d'en réaliser les<br>représentations graphiques.                                                                                                    |                                                     |
| Fracsolve               | 0,99\$  | Pour travailler les fractions                                                                                                    | Nous ne l'avons pas<br>sélectionné pour cette année |
| FlashToPass<br>Lite     | gratuit | un excellent programme<br>facile à utiliser, conçu pour<br>faciliter la maîtrise des faits<br>mathématiques de base de<br>l'école primaire.                                                                                                    |                                                     |
| Place value             | 0,99\$  | Une adaptation des tables de<br>Seguin. On y retrouve le<br>principe des couleurs issu du<br>matériel mathématique de<br>Maria Montessori, ce qui<br>autorise une utilisation<br>indépendante rattaché à<br>l'ensemble du matériel<br>physique. | Nous ne l'avons pas<br>sélectionné pour cette année |

#### <u>Arts</u>

| Nom de<br>l'application                                           | coût            | Détails          | Commentaires                    |
|-------------------------------------------------------------------|-----------------|------------------|---------------------------------|
| Aurvn Ink                                                         | 3 99\$          | Simule la        | Nous ne l'avons pas sélectionné |
|                                                                   | - , 1           | peinture à l'eau | pour cette année                |
|                                                                   |                 | Accès à des      | Nous ne l'avons pas sélectionné |
| Art Authority                                                     | 9,99\$          | milliers         | pour cette année                |
|                                                                   |                 | d'œuvres d'arts  |                                 |
|                                                                   | gratuit         | Accès à des      |                                 |
| D 17. 1                                                           |                 | milliers         |                                 |
| Da vinci                                                          |                 | d'œuvres d'arts  |                                 |
|                                                                   |                 | (renaissance)    |                                 |
|                                                                   | Manalan annaa   | Outil de dessin  |                                 |
| SketchBook                                                        | version express | avec des         |                                 |
| Express                                                           | gratuite        | calques          |                                 |
| Applications Coups de cœur du <b>RÉCIT en Arts :</b>              |                 |                  |                                 |
|                                                                   |                 |                  |                                 |
| http://www.pearltrees.com/#/N-p=27288456&N-play=1&N-u=1_289665&N- |                 |                  |                                 |

fa=2839668&N-s=1\_2895230&N-f=1\_2895230

<u>Sciences</u> Nous n'avons pas sélectionné d'applications obligatoires pour cette matière cette année.

| Nom de<br>l'application | coût                                                                                                    | Détails                                                                                                    | Commentaires                                                                                                    |
|-------------------------|----------------------------------------------------------------------------------------------------|----------------------------------------------------------------------------------------------------|----------------------------------------------------------------------------------------------------|
| Star Walk               | 4,99\$                                                                                                    | Astromomie<br>Donne accès à une liste complète d'étoiles, de<br>constellations, de planètes et d'objets de Messier<br>Ainsi qu'aux phases de la Lune et à des liens Wikipedia.<br>L'application offre la possibilité de voyager dans le<br>temps pour chaque objet répertorié. Elle permet en<br>outre de visualiser la Terre en 3D et de regarder des<br>images prises par des astronomes professionnels et<br>amateurs. |                                                                                                    |
| Space image             | gratuit                                                                                                    | Des images d'étoiles et de planètes, dont la Terre, mises à notre disposition par la NASA.                                                                                                    |                                                                                                    |
| Speak it                | 1,99\$                                                                                                    | Elle permet d'écouter ses documents, mails, fichiers<br>PDF, pages web mais aussi de taper du texte et de le<br>vocaliser, voire même de le transformer en fichier audio.<br>Plusieurs voix d'hommes et de femmes sont proposées<br>pour la restitution sonore. (anglais ??)                                                                                                    |                                                                                                    |
| Toobz-free              | jeu de réflexe et de logique qui consiste à racco<br>canalisations d'eau au fur et à mesure que les p<br>tuyaux – s'affichent à l'écran en prenant bien s<br>choisir le bon raccordement, pour que l'eau s'é<br>inondation. |                                                                                                    | logique qui consiste à raccorder des<br>au fur et à mesure que les pièces –<br>at à l'écran en prenant bien soin de<br>prdement, pour que l'eau s'écoule sans                                               |
| Goskywatch              | gratuit                                                                                                    | Pour facilement et<br>étoiles, les planètes<br>touche ou tout sim<br>Affiche la vue du c<br>L'opération est sin<br>pour commencer à                                                                                                    | rapidement identifier et localiser les<br>s, constellations et plus avec une<br>plement en pointant vers le ciel.<br>ciel à l'orientation correcte.<br>nple, il suffit de pointer vers le ciel<br>explorer. |

 $\underline{US}$  Nous n'avons pas sélectionné d'applications obligatoires pour cette matière cette année.

| Nom de<br>l'application | coût    | Détails                                                 | Commentaires |
|-------------------------|---------|---------------------------------------------------------|--------------|
| World Atlas<br>HD       | 1,99\$  | Globe virtuel<br>avec accès à<br>des fiches par<br>pays |              |
| Google earth            | gratuit | Explorer le<br>monde à<br>différentes<br>échelles       |              |

<u>Musique</u> Nous n'avons pas sélectionné d'applications obligatoires pour cette matière cette année.

| Nom de<br>l'application | coût    | Détails           | Commentaires |
|-------------------------|---------|-------------------|--------------|
|                         | 1.000   | Enregistrer des   |              |
| Garage band             | 4,99\$  | morceaux, des     |              |
|                         |         | podcast           |              |
|                         |         | Pour découvrir    |              |
| Acuradio                | gratuit | différents styles |              |
|                         |         | musicaux          |              |
| Ibeat                   | gratuit | métronome         |              |

#### **Productivité**

| Nom de<br>l'application | coût    | Détails                                              | Commentaires                                                                                                    |
|-------------------------|---------|------------------------------------------------------|----------------------------------------------------------------------------------------------------|
| Articles                | 4,99\$  | Donne accès à<br>Wikipédia                           | Nous avons opté pour<br><b>Wikipanion</b>                                                                                                    |
| Dropbox                 | gratuit | Nous donne<br>accès à nos<br>documents de<br>partout |                                                                                                    |
| Goodreader              | 4,99\$  | Ouvre presque<br>tout et permet<br>d' annoter        | **UN MUST                                                                                                    |
| Evernote                | gratuit | Partage de notes, de liens                           |                                                                                                    |
| Prezi                   | gratuit | Pour monter des présentations                        |                                                                                                    |
| Popplet                 | gratuit | organiser ses<br>idées                               | Popplet lite est un outil pour organiser<br>ses idées très simple d'utilisation. Il<br>permet d'associer des textes, des médias<br>et de les structurer, les lier pour<br>présenter un travail de recherche ou des<br>résultats d'expériences par exemple. La<br>version lite ne permet qu'un Popplet à la<br>fois, mais ils peuvent s'exporter en<br>images à chaque fois. |

#### Autres

| Nom de<br>l'application | coût                                                         | Détails                                                                                                    | Commentaires                                                                                                    |
|-------------------------|--------------------------------------------------------------|----------------------------------------------------------------------------------------------------|----------------------------------------------------------------------------------------------------|
| PS Express              | gratuit                                                      | Photoshop                                                                                                    |                                                                                                    |
| Skype                   | gratuit                                                      | Vidéo téléphone                                                                                                    |                                                                                                    |
| CNIL jeunes             | gratuit                                                      | Avec l'appli de la<br>CNIL, apprends à<br>rester net sur le<br>Web !<br>les conseils de la<br>CNIL pour<br>protéger ta vie<br>privée sur Internet                                                                                                    | Site Français (France)                                                                                                    |
| Tactilis                | gratuit                                                      | utiliser le iPad pou<br>vous utilisez un cr<br>et compas. Il vous<br>détails sans perdre                                                                                                    | ur le dessin de la même façon que<br>cayon, du papier et des outils règle<br>permet de travailler sur de petits<br>e la vue d'ensemble. |
| Note Hub                | Version gratuit<br>et une version<br>payante 4,99\$          | Créer des projets a<br>Dessins, listes de<br>cartes, et calculate                                                                                                    | avec les notes illimitées, de<br>tâches, les navigateurs Web, des<br>eurs.                                                              |
| Dictamus                | Une version<br>gratuite et une<br>version payante<br>11,99\$ | Dictamus est l'application de dictée professionnelle<br>la plus sophistiquée pour iPad pour l'instant. Elle<br>permet d'enregistrer, de couper l'enregistrement, le<br>reprendre, d'envoyer le résultat par mail ou de le<br>placer sur un DropBox par exemple |                                                                                                    |
| Party timer             | gratuit                                                      | Application<br>permettant<br>d'appliquer une<br>fonction de<br>minuterie à des<br>ipad connectés<br>en réseau.                                                                                                    | Si Ipad en réseau                                                                                                    |
| Say it and<br>mail it   | 3,99\$                                                       | Cette application j<br>d'envoyer le fichie                                                                                                    | permet d'enregistrer sa voix et<br>er son par mail en deux clics.                                                                       |
| Wordpress               | gratuit                                                      | Application<br>permettant de<br>gérer un ou<br>plusieurs blogs<br>wordpress.com<br>depuis l'iPad.                                                                                                    | ? Blog de la classe                                                                                                    |
| Appstart                | gratuit                                                      | Application<br>pour bien<br>débuter avec<br>un iPad                                                                                                    |                                                                                                    |

\*\* Un must découvert par la suite : Flashcardlet (pour la prise de note et <u>l'étude.</u>)

### Partage et propositions d'idées pédagogiques en lien avec l'utilisation du iPad en classe

#### Applications iPad selon la taxonomie de Bloom http://m.recitmst.qc.ca/IpadAppsBloom

#### Projet iPad à Ordicollège

http://ipad.crdp-limousin.fr/

**Projet dans un cours d'anglais** http://www.ac-limoges.fr/langues\_vivantes/spip.php?article67

Site parlant pédagogie et tablette

http://www.souris-grise.com/

#### Situation d'écriture et iPad

http://www.carnetwebds11.ca/mentortic/2011/06/09/situation-ipodtouch/

#### Projets dans une classe au secondaire (Source Sébastien Stasse)

Ce projet s'inscrit dans le cadre des cours de langue en 1ère secondaire. Les élèves ont d'abord construit des phrases simples en lien avec les lettres de l'alphabet. Ils ont ensuite enregistré leur lecture de chacune des phrases. Vous trouverez des versions en français, en anglais et en arménien.

http://web.alexmanoogian.qc.ca/groups/abcdaire/

Visionner les productions des élèves en cliquant ici.

http://web.alexmanoogian.qc.ca/groups/abcdaire/blog/

Le logiciel Pages a été utilisé pour produire le format ePub permettant la lecture du document sur des appareils mobiles (iPad, tablettes et téléphones intelligents).

http://web.alexmanoogian.qc.ca/groups/inventeursetscientifiques/

#### **Applications pour l'adaptation scolaire**

http://cybersavoir.csdm.qc.ca/adaptic/2011/09/27/applications-en-adaptation-scolaire-pouripad-et-ipod-touch/

**Divers articles d'information** 

http://eduscol.education.fr/dossier/tablette-tactile/usages-pedagogiques

http://web.me.com/vilainguillaume/iPad\_en\_Classe/Blogue/Blogue.html

http://outilspedago.wikispaces.com/Ipad

### <u>Conclusion sur notre expérimentation jusqu'à</u> <u>maintenant 1/3 de l'année</u>

En premier lieu, il y a eu beaucoup d'ajustements à faire pour réussir à brancher les élèves au réseau sans fil. Ils ne peuvent malheureusement avoir accès au réseau de la commission scolaire et doivent donc passer par le bureau virtuel pour avoir accès à leurs documents. Ce qui engendre des difficultés au niveau de l'enregistrement et du partage de documents.

Lors de la rencontre avec Apple on nous avait parlé de <u>WebDav</u> qui pourrait permettre de gérer cela donc la gestion d'un parc d'iPad partagé par plusieurs utilisateurs est donc possible, mais pas encore accessible chez nous. Nous avons donc opté pour la Dropbox.

Nous avons aussi exploré beaucoup d'applications de type exerciseurs. Bref, elles sont plus interactives qu'un cahier d'exercices, amenant une rétroaction immédiate et de l'animation parfois intéressante, mais ça reste des exerciseurs.

Ce qu'on adore du iPad, c'est la rapidité avec laquelle il nous permet de travailler. Accès rapide à internet, documents, outils d'aide à l'écriture. Tout est à portée de doigts!!

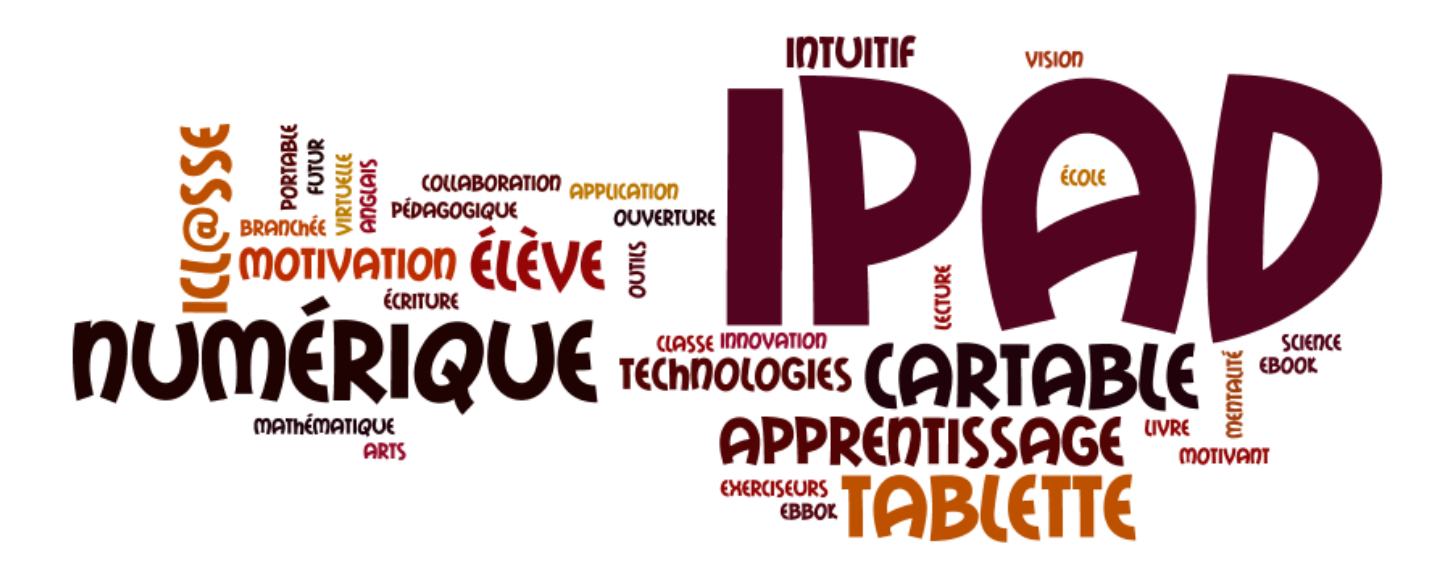

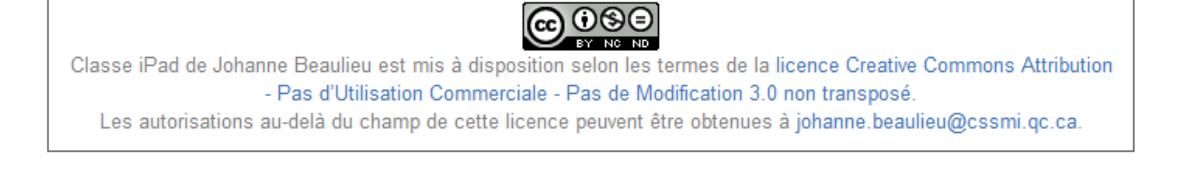

#### Annexe 1

| Comments of the second                                                                                                    | Contrat d'engagement<br>Le projet Ipad                                                                                                    | CHANNE CHANNE CARLE BARADE                                                                                                    |
|----------------------------------------------------------------------------------------------------|----------------------------------------------------------------------------------------------------|----------------------------------------------------------------------------------------------------|
| Nom de l'élève :                                                                                                    | + 3                                                                                                    |                                                                                                    |
| Comme élève je m'e<br>À respecter l<br>À faire une v<br>de la musiqu<br>autorisation)<br>À faire charg<br>À apporter m<br>À ranger mo<br>À utiliser le l<br>À assister à v | ngage :<br>e code de vie que nous aurons fait en<br>tilisation adéquate de l'appareil (je n<br>e et je ne dois pas filmer ou phote<br>er mon Ipad à tous les soirs<br>on Ipad en classe en tout temps<br>n Ipad dans un endroit sécuritaire pou<br>pad comme un outil pédagogique en<br>ne formation | asemble dans la classe<br>ne dois pas pirater des jeux ou<br>ographier des gens sans leur<br>ur ne pas me le faire voler<br>a premier lieu |
| Comme parent je m'<br>À remplacer<br>À faire répar<br>À installer le<br>À remettre le<br>vide de son c                                                                     | engage :<br>le Ipad en cas de perte, vol ou de bri<br>er le Ipad sous la garantie s'il est déf<br>es applications demandées avant la re<br>e Ipad dans un bon état à la fin de l<br>ontenu et sans brie sur la vitre)                                                                                | e<br>'ectueux<br>entrée scolaire<br>l'année scolaire (fonctionnel,                                                                         |
| Comme parent j'acc<br>• Que mon jeu<br>puisse diffu<br>d'enseignem<br>l'avancemen                                                                                          | epte :<br>me participe à ce projet, qu'il soit<br>er sur internet les résultats des<br>ent prises en classe et tout ce q<br>pédagogique.                                                                                                    | filmé au besoin et que l'on<br>recherches, des séquences<br>ui pourrait être pertinent à                                                   |
| J'ai pris possessio                                                                                                    | n du Ipad #                                                                                                    | , du clavier #                                                                                                    |
| Signature du jeune :<br>Signature du parent<br>Signature de la perso                                                                                                    | nne qui a rêmis le Ipad :                                                                                                    |                                                                                                    |

#### Annexe 2

1. Pages

Liste des applications à télécharger Classe de renforcement Projet iPad

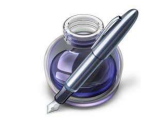

C'est un traitement de texte simplifié et une application de mise en page conviviale. Coût : 19.99\$

2. Istudiez Pro

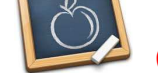

(Finalement nous n'aimons pas beaucoup...)

L'agenda de l'élève. Pour planifier et organiser les travaux, études, activités, etc. Istudiez Pro est en français.

Attention ne pas enregistrer la version LITE, car elle est en anglais et incomplète. Coût : 9.99\$

#### 3. Wikipanion

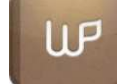

Permets une navigation simple et agréable à travers la totalité du contenu de Wikipédia et ceci, dans toutes les langues.

Coût : gratuit

#### 4. GoodReader

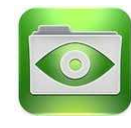

La boîte à outils presque universelle pour échanger, partager, lire, modifier les documents que vous avez un peu partout. Il ouvre pratiquement tout. Coût : 4.99\$

5. Dropbox

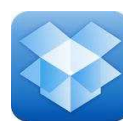

Permet de stocker, synchroniser et partager des fichiers en ligne.

Coût : gratuit

6. Evernote

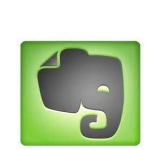

Evernote est prêt à recueillir toutes vos idées, expériences, pensées dans un emplacement toujours accessible. Captez les pages web que vous voyez, les images et tout le reste. Coût : gratuit

7. neu.annotate PDF

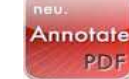

Pour éditer des fichiers PDF. Coût : gratuit

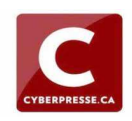

8. Cyberpresse

Site sur l'actualité, vidéos et reportages. Coût : gratuit

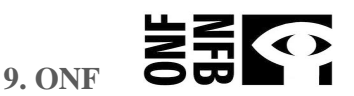

Visionnement de films, reportages, documentaires et longs métrages. Coût : gratuit

10. Dictionnaire anglais-français Larousse Coût : 5.99\$

**11. Dictionnaire Le Robert Dixel** Coût : 6.99\$

12. Pour connaître davantage le fonctionnement de votre IPAD. Aller sur IBOOKS ensuite dans STORE. Faites la recherche en écrivant IPAD GUIDE DE L'UTILISATEUR. Ce guide est gratuite et explique ce que vous avez besoin de savoir sur l'IPAD.

**LERODERT** 

**Téléchargement :** 

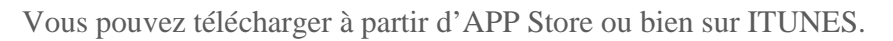

On y retrouve parfois des applications différentes.

Total du coût : 47.95\$

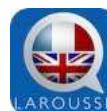

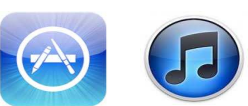

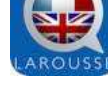

### iPad et lecture...

**Source :** CRDP de Franche-Comté <u>http://crdp.ac-besancon.fr/index.php?id=e-book</u>

#### Principaux sites de téléchargement de livres numériques gratuits books Ebooks libres et gratuits Création et publication d'e-Books gratuits, à partir de textes libres de droits. Livres pour tous Bibliothèque francophone de livres numériques gratuits (plus de 5 000 livres à lire en ligne ou à télécharger gratuitement et légalement. Projet Gutenberg Project En 1971, Mickaël Hart créé le Projet Gutenberg pour la diffusion gratuite d'œuvres littéraires du Butenberg domaine public, sous forme électronique (interface du site en anglais). Lien vers la liste des livres en français ManyBooks Site de téléchargement gratuit d'ouvrages en français. Propose un vaste choix de livres et de formats disponibles. Feedbooks feedbooks Catalogue de livres numériques téléchargeables gratuitement, car tombés dans le domaine public. Gallica Bibliothèque numérique de la BNF (Bibliothèque nationale de France).

#### Quelques sites de téléchargement de livres numériques payants

| NumiLog       | Numilog<br>Librairie en ligne spécialisée dans la vente de livres numériques et de livres audio.          |
|---------------|----------------------------------------------------------------------------------------------------|
| fnacE<br>0    | <mark>Fnac.com</mark><br>Catalogue très complet de livres numériques à télécharger (formats ePub ou PDF). |
| immatériel.fr | Immatériel<br>Catalogue de livres numériques à télécharger au format ePub ou PDF.                         |
| amazon.com    | Amazon.com<br>Catalogue Kindle eBooks (en anglais).                                                       |
| izneo         | Izneo<br>Catalogue de BD numériques                                                                       |

#### Fabriquez votre livre numérique

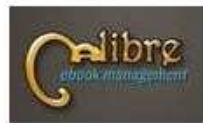

Calibre est un vrai couteau suisse des livres numériques. C'est un logiciel **open-source multi-plateforme** qui permet :

Envoyet 🕰 | Bigoaler on alter 🕐 | Agenter & mon-source 🖞

Haven's the second

- de gérer sa collection de livres électroniques et d'en créer de nouveaux,
- de transformer et d'adapter les différents formats d'e-books,
- de gérer le transfert du livre de l'ordinateur vers la liseuse, vers les tablettes et vers les smartphones,
- de télécharger des flux RSS pour les convertir en e-book,
- · de rechercher des livres payants ou gratuits dans une sélection de libraires en ligne grâce au bouton "Get books".

|                                                                                                    | ALIBRE, LOGICIEL DE                                               | GESTION DE BIBLIOTHEQUE NUMERIQUE<br>Celler set se lagaret like, gestat et milligenderen<br>get gemet for gestan de labilitations, la conversion<br>de James de anne de Jac de Jac des fors<br>her de set de la conversion de la conversionentes<br>de la conversion de la conversionentes de la conversionentes<br>de la conversion de la conversionentes de la conversionentes<br>de la conversionente de la conversionentes de la conversionentes<br>de la conversionente de la conversionentes de la conversionentes<br>de la conversionente de la conversionentes de la conversionentes<br>de la conversionente de la conversionente de la conversionente<br>de la conversionente de la conversionente de la conversionente<br>de la conversionente de la conversionente de la conversionente<br>de la conversionente de la conversionente de la conversionente<br>de la conversionente de la conversionente de la conversionente<br>de la conversionente de la conversionente de la conversionente<br>de la conversionente de la conversionente de la conversionente<br>de la conversionente de la conversionente de la conversionente<br>de la conversionente de la conversionente de la conversionente<br>de la conversionente de la conversionente de la conversionente<br>de la conversionente de la conversionente de la conversionente de la conversionente<br>de la conversionente de la conversionente de la con |
|----------------------------------------------------------------------------------------------------|-------------------------------------------------------------------|----------------------------------------------------------------------------------------------------|
|                                                                                                    | trustation le logistet     Ajsortar un Nore     Concentie un Nore | de Jarrar, so conversion de Jun 205 se freez<br>numeriques, anni que las fuertimentites de                                                                                                    |
| 1                                                                                                    | <ul> <li>Apouter das métadameters</li> <li>Plan RSS.</li> </ul>   | I dispose également d'une sociamente de liver<br>Historieure étalement d'une sociamente de liver<br>Historieure Inféren                                                                                                    |
| 1         Object         Ball         0         0         0         0         0         0         0         0         0         0         0         0         0         0         0         0         0         0         0         0         0         0         0         0         0         0         0         0         0         0         0         0         0         0         0         0         0         0         0         0         0         0         0         0         0         0         0         0         0         0         0         0         0         0         0         0         0         0         0         0         0         0         0         0         0         0         0         0         0         0         0         0         0         0         0         0         0         0         0         0         0         0         0         0         0         0         0         0         0         0         0         0         0         0         0         0         0         0         0         0         0         0         0         0 |                                                                   | LECIAN DE CALINE                                                                                                    |
|                                                                                                    |                                                                   | Q                                                                                                    |

#### Lire et apprendre avec le livre numérique, c'est possible !

#### Que peut-on faire autour et avec le livre numérique ?

C'est la **question** que s'est posée la Bibliothèque de Toulouse qui a testé 7 réalisations au cours de l'année 2010-2011 (Projet Lilinum - Rapport d'étape 2010) :

- mettre en valeur un texte "ancien" numérisé dans le contexte d'une exposition
- créer un livre numérique à partir d'un concours de nouvelles
- intégrer la présentation de liseuses dans les classes Patrimoine
- prêter des liseuses aux clubs de lecteurs lors des rentrées littéraires
- monter des modules d'accueil "Livres numériques Lire dans le futur" pour collégiens et lycéens
- parler livre numérique dans les salons (du livre ?) du numérique "dans la ville"
- prêter un livre... et recevoir le fichier numérique en retour

**Source :** CRDP de Franche-Comté <u>http://crdp.ac-besancon.fr/index.php?id=e-book</u>

### Ipad, informations utiles...

### Source : http://descary.com/

#### Benoit Descary

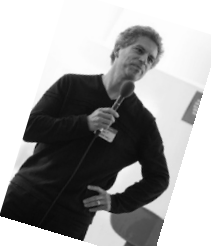

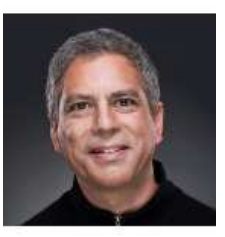

Blogueur, conférencier, consultant et fondateur du blogue <u>DESCARY.com</u>. Régulièrement classé dans le top 20 des blogues technos francophones les plus influents, Descary.com traite de l'actualité du Web2.0 et des médias sociaux.

#### À quoi peut servir un iPad?

Bien que ses usages soient multiples et diffèrent d'une personne à l'autre M. Descary suggère quelques pistes qui découlent de son expérience. Voici ce qu'il mentionne sur son Blogue: Bien entendu l'iPad est un formidable centre de divertissement personnel. Il est à la fois une console de jeu, une liseuse de livre numérique, un outil de navigation Web portable et un lecteur vidéo et audio. Outre ces fonctionnalités de divertissement, il peut aussi dans une certaine mesure être utilisé dans un cadre professionnel.

L'utilisation qu'il fait du iPad a évolué considérablement depuis qu'il l'a acquis. Cette évolution est due à une chose : les applications! Dans la première semaine, il a surtout installé des applications qui lui permettaient de consulter des journaux, de l'information, des bases de données comme <u>IMBD</u> et des jeux.

L'iPad a passé sa première semaine à surtout être utilisé comme ordinateur de salon pour la famille. Consultation d'IMDB ou du Web lorsqu'ils écoutent un film, accès à Facebook et Twitter et évidemment, les jeux.

Une fois la découverte de ce nouvel appareil passé, ils ont installé plusieurs applications de productivité sur le iPad. Il a trouvé quelques applications qui lui permettent d'utiliser l'appareil pour son travail de blogueur.

Les plus intéressantes sont à son avis Evernote, Instapaper, Wikipagnon,

Pages, <u>GoodReader</u> et <u>GMail pour l'iPad</u>. Ces applications lui permettent de faire une partie de son travail de recherche et de rédaction. Lorsque l'iPad sera multitâche, ce sera sans doute plus facile. De plus, il manque des touches importantes sur le clavier virtuel. Ce sont les flèches de navigation. Vous savez, ces flèches qui sont présentes sur n'importe quel clavier conventionnel. Elles accéléreraient considérablement la correction et la révision de texte sur l'iPad.

Voici l'utilisation qu'il faisait de son iPad après deux semaines:

- 1- Centre de divertissement (vidéo, radio, audio)
- 2- lecture d'infos (BBC, NYT)
- 3- Lecture de flux RSS (Google Reader)
- 4- Facebook
- 5- Rédaction de textes, surtout premier jet, structure d'idées. (Pages, Evernote)
- 6- Navigation Web
- 7- Calendrier, Contacts (incroyablement rapide d'accès)
- 8- Mail
- 9- Google Maps
- 10- Utilisation comme bloc-notes. Un outil formidable dans une réunion ou en classe.
- 11- Pour toutes les raisons précédentes, l'iPad est un excellent compagnon de voyage.

Via son Blog, <u>Benoit Descary</u> nous propose quelques astuces qui accélèrent certains processus et facilitent la navigation sur l'iPad. Comme il s'agit de la même plateforme que l'<u>iPhone</u>, la majorité des astuces décrites sur son billet sont aussi applicables sur le <u>smartphone d'Apple</u>.

#### Personnalisez le Dock en y ajoutant jusqu'à six icônes

Contrairement au Dock du iPhone qui offre l'espace nécessaire pour quatre icônes, celui du iPad vous permet d'en ajouter deux de plus. Votre Dock peut donc afficher un total de six icônes.

**Pour ajouter une icône sur votre Dock**, sélectionnez-la et maintenez la pression jusqu'à ce que vos icônes commencent à bouger. Avec votre doigt, faites glisser l'icône sélectionnée sur le Dock de votre iPad. Vous pouvez aussi supprimer une icône du Dock en utilisant la même technique.

**Sur Safari**, utilisez la Barre des signets pour vos «Super favoris» Comme sur le navigateur de votre ordinateur, Safari pour iPad offre aussi une Barre des signets. C'est une façon rapide d'accéder à vos sites Web et blogues favoris.

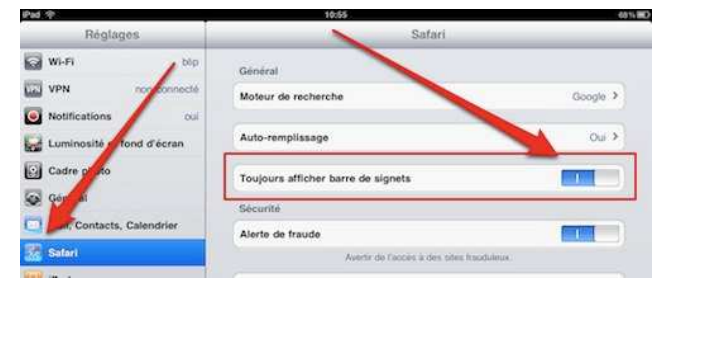

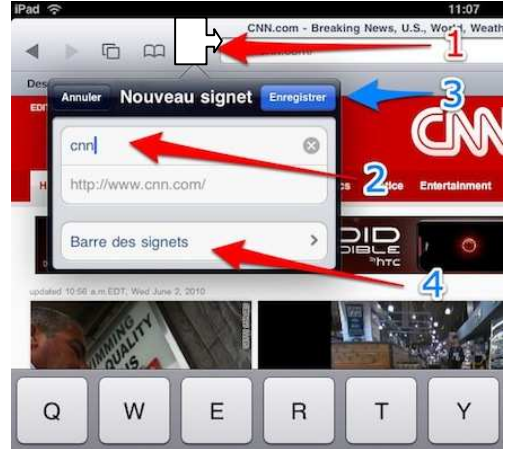

- Dans un premier temps, vous devez activer la Barre des signets.
- Rendez-vous dans l'application «Réglages» et sélectionnez «Safari».
- Du côté droit de la fenêtre, activez «Toujours afficher la barre de signets».
- Ouvrez l'application Safari et atteignez l'un de vos sites Web favoris.
- Appuyez sur le symbole + et sélectionnez «Ajouter un signet».
- Personnalisez le nom du site qui apparaît dans le premier champ.
- Assurez-vous que «Barre des signets» soit au-dessous de l'adresse URL.
- Cliquez sur «Enregistrer».

#### Désactivez rapidement le son de votre iPad

Pour désactiver le son de votre iPad, appuyez environ une seconde sur la partie inférieure du bouton volume.

#### Spotlight, personnalisez l'ordre d'affichage des résultats de recherche

Si vous le désirez, vous pouvez personnaliser l'ordre dans lequel les résultats de recherche apparaissent. Par exemple, vous pouvez modifier la liste pour que vos contacts, le calendrier et les mails apparaissent en priorité.

- Rendez-vous dans l'application «Réglages».
- Sélectionnez «Général» «Bouton principal».
- Sur la fenêtre suivante, cliquez sur «Résultats de la recherche».
- C'est ici que vous pouvez modifier l'ordre d'affichage des résultats.
- Pour repositionner une application. Avec votre doigt, sélectionnez le symbole qui apparaît du côté droit et déplacez l'application vers le haut ou le bas.

**Vous pouvez aussi activer ou désactiver la recherche** sur certaines applications, simplement en appuyant sur le nom de l'application. Lorsque le crochet disparaît, l'application ne sera plus indexée dans le moteur de recherche.

#### La fonction copier-coller

Pour sélectionner un mot destiné à être copié, appuyez une seconde sur le mot que vous désirez sélectionner, lorsque la loupe apparaît, relâchez la pression. Appuyez sur la bulle copiée. Pour copier plusieurs mots, sélectionnez et faites glisser l'une des bulles présentes de chaque côté du mot sélectionné. Pour coller votre sélection, maintenez la pression une seconde à l'endroit où vous désirez coller votre texte.

#### Annuler «Coller»

Si vous avez collé du texte par erreur, vous pouvez supprimer rapidement ce texte en secouant votre appareil. La commande «Annuler coller» apparaîtra sur

votre écran.

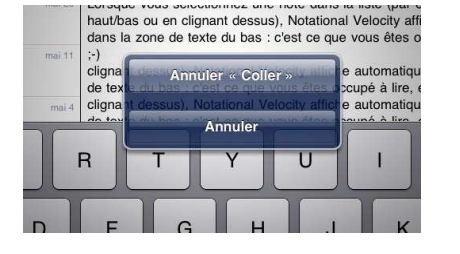

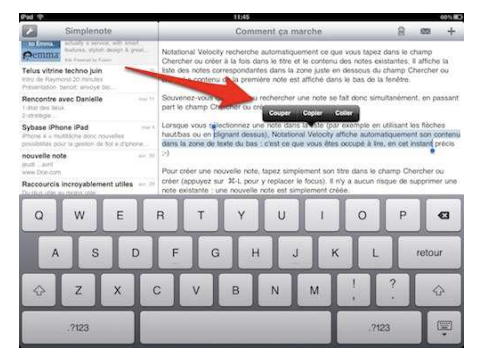

**Revenez rapidement la partie supérieure de n'importe quelle page ou application** Lorsque vous naviguez dans une application ou sur une page Web, pour revenir rapidement vers le haut de la page, touchez la barre d'état.

### Enregistrez une image depuis Safari ou un courriel sur votre iPad

Pour enregistrer une image trouvée sur une page Web ou en pièce jointe d'un courriel sur votre iPad 2, maintenez la pression avec votre doigt pendant quelques secondes sur l'image que vous désirez enregistrer. Un menu se nommant « Enregistrer l'image » apparaîtra. Sélectionnez-le, vous trouverez ensuite votre image dans l'application Photos.

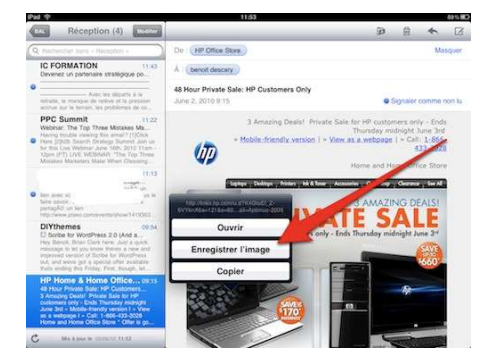

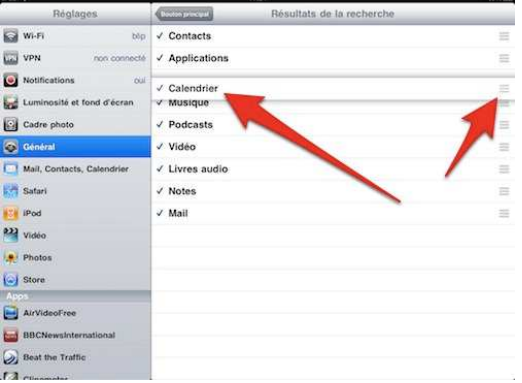

#### Majuscule verrouillée, Majuscule automatique et point automatique

Il existe trois raccourcis de rédaction très utile sur l'iPad. Le verrouillage des majuscules, la majuscule automatique en début de phase et le point automatique après lorsque vous appuyez deux fois sur la barre d'espacement. Pour activer ces trois raccourcis, rendez-

vous dans l'application « Réglage ». Ensuite, sélectionnez « Général » puis « Clavier ». C'est à cet endroit que vous pourrez activer et désactiver ces raccourcis.

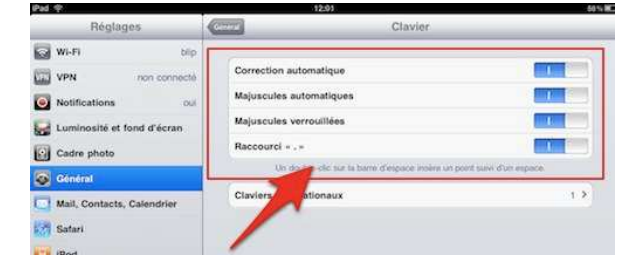

#### **Raccourcis de clavier**

En appuyant sur le symbole d'unité monétaire, vous obtiendrez d'autres symboles d'unité monétaire.

Dans l'application mail, lorsque vous entrez l'adresse mail d'un contact, appuyez d'une façon prolongée sur le point. Vous obtiendrez automatiquement le .com et différentes variantes, comme .ca, .fr, .net ou .org.

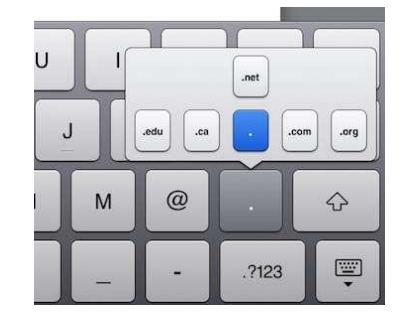

#### Copier-coller un paragraphe à la vitesse de l'éclair

Vous connaissez sans doute la fonctionnalité copier-coller sur l'iPad. Lorsque vous cliquez deux fois sur un mot, une bulle vous permettant de copier le mot sélectionné apparaîtra. Il existe cependant une technique qui vous permet de sélectionner un paragraphe complet. Dans un éditeur de texte (comme Pages), tapotez l'écran trois fois à l'endroit où vous désirez sélectionner du texte. Instantanément, l'iPad sélectionnera le paragraphe complet. Il ne vous restera plus qu'à copier cette portion de texte.

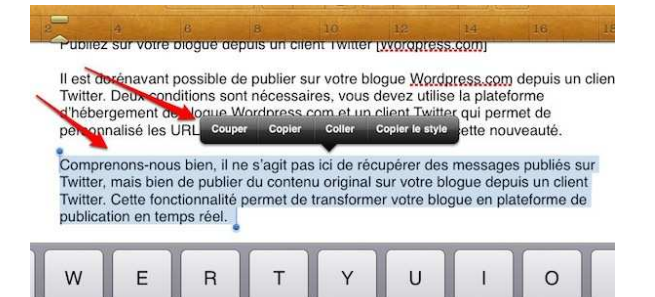

#### Affichez vos mails dans l'aperçu

L'application Mail sur votre iPad vous permet d'afficher jusqu'à 5 lignes de chaque message dans la portion «Aperçu». Vous pourrez donc apercevoir le début de chaque mail directement dans la liste de vos messages. Pour personnaliser l'affichage de l'aperçu dans Mail: 1- Cliquez sur l'icône «Réglages».

- 2- Sélectionnez Mail, Contacts, Calendrier.
- 3- Dans la section «Mail» cliquez sur «Aperçu»

4- Choisissez le nombre de lignes qui apparaîtra dans l'aperçu.

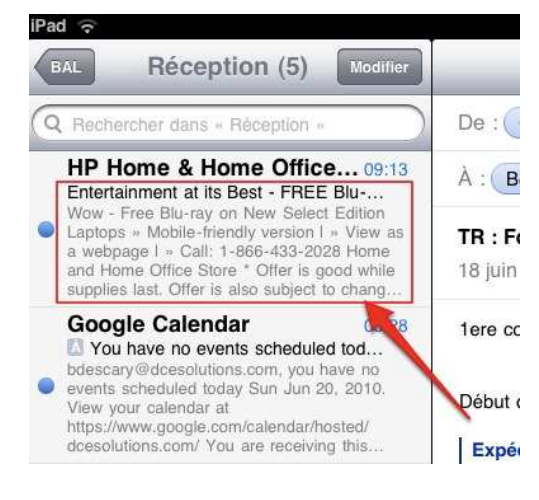

#### Faire apparaître le clavier virtuel lorsque le clavier Bluetooth est branché

Lorsque vous connectez un clavier Bluetooth à votre iPad, le clavier virtuel disparaît. Pour le faire réapparaître, appuyez sur la touche d'éjection de votre clavier Bluetooth.

#### Ajoutez une page Web à l'écran d'accueil

Safari vous permet d'ajouter les pages Web que vous visitez souvent à l'écran d'accueil. De cette façon, vous pourrez les atteindre simplement en cliquant sur son icône qui apparaît à l'écran d'accueil.

1- Sur Safari, atteignez le site Web que vous désirez ajouter sur votre page d'accueil.

2- Dans la barre d'outils, appuyez sur le bouton rectangle avec flèche

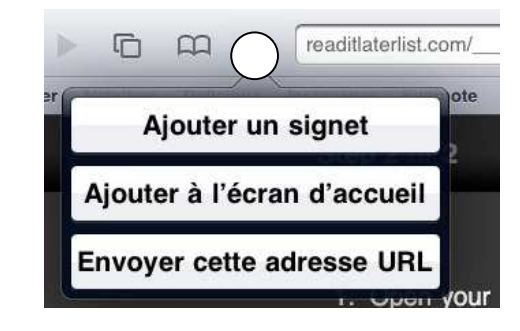

#### 3- Sélectionnez «Ajoutez à l'écran d'accueil».

#### Naviguez rapidement d'un écran d'accueil à l'autre

Il existe une astuce qui vous permet de naviguer rapidement d'un écran d'accueil à l'autre. Il suffit tout simplement de tapoter deux fois au-dessus des icônes de gauche ou de droite du dock.

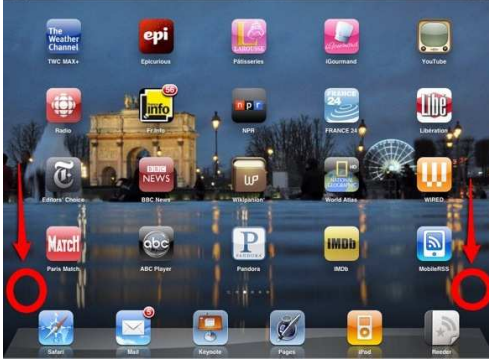

#### Créez des listes de lectures sur votre iPad

Sur l'iPad, il est facile de sauvegarder du contenu Web que vous pourrez consulter même en mode hors ligne. Personnellement, j'utilise des services tels qu'<u>Instapaper</u>, Read it Later ou <u>Evernote</u> pour sauvegarder ce contenu.

Tous ces services vous offrent un bookmarklet qui s'installe sur la barre des signets de Safari. Ces bookmarklets vous permettront de sauvegarder des billets et pages Web qui pourront être consultés plus tard.

Vous trouverez d'autres bookmarklet à l'adresse suivante : <u>http://static.chrisbray.com/bookmarklets/</u>

L'installation d'un bookmarklet est simple.

- Sur votre ipad, copiez le code du Bookmarklet.
- Sauvegardez une page Web, n'importe quelle, dans la barre des signets.
- Retournez sur votre gestionnaire de signets, sélectionnez « Barre des signets » – « Modifier »
- Cliquez sur le signet que vous venez de sauvegarder.
- Modifier le nom du signet pour qu'ils correspondent à celui de votre Bookmarklet.
- Remplacer l'URL par le code que vous avez copié.

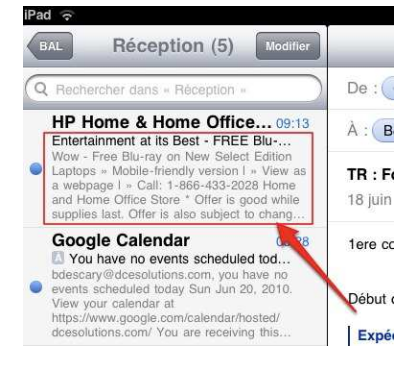

#### Ajouter à la liste de lecture

Safari offre un système qui synchronise vos signets sur votre iPad, iPhone et votre ordinateur. Ce système se nomme Liste de lecture. Par exemple, vous avez débuté la lecture d'un article sur votre iPad. Pour poursuivre la lecture sur votre ordinateur, cliquez sur l'icône signets / transmettre et sélectionnez Ajouter à la liste de lecture.

#### Ouvrez les pièces jointes dans un éditeur de texte ou tableur

Si vous possédez une suite bureautique sur votre iPad, vous pouvez ouvrir les pièces jointes en utilisant ces applications plutôt que d'utiliser «Coup d'oeil». Des applications telles que Documents to Go, Pages, Keynote ou Numbers vous permettront de modifier le document en pièce jointe.

#### Pour ouvrir une pièce jointe dans une application tierce:

1- Appuyez sur la pièce jointe et maintenez la pression.

2- Vous verrez apparaître une bulle dans laquelle vous pourrez choisir «Coup d'oeil» ou encore «Ouvrir dans».

3- Sélectionnez «Ouvrir dans», vous devriez apercevoir l'application tierce compatible dans la sélection.

#### Comment synchroniser plusieurs agenda Google

Si vous avez un iPad et que vous utilisez Google Agenda, vous savez peut-être que par

défaut votre iPad synchronisera uniquement votre agenda principal. Il existe cependant une astuce qui vous permettra de synchroniser l'ensemble de vos agendas Google.

Si vous utilisez Gmail et Google Agenda, vous savez sans doute que Google vous offre la possibilité de <u>synchroniser sans fil</u> vos données. L'<u>iPad</u> permet une connectivité avec un serveur Exchange. Par contre, vous pouvez uniquement synchroniser votre agenda principal.

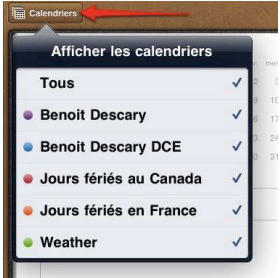

Comme Google ne reconnaît pas encore l'iPad, il est impossible d'ajouter des calendriers supplémentaires depuis le navigateur de votre appareil. Il existe une astuce qui vous permet de contourner cette lacune. La configuration des agendas une configuration qui doit être faite depuis votre ordinateur avec le navigateur Safari. Il est aussi possible de le faire avec <u>Firefox</u>.

Dans un premier temps, configurer le serveur Exchange de votre compte Google sur l'iPad.

Rendez-vous sur «Réglages» et sélectionnez «Mail, Contacts, Calendrier». Sélectionner «Ajouter un compte» – «Microsoft Exchange». Saisissez les informations de votre compte Gmail. Saisissez le nom du serveur : m.google.com Une fois cette étape franchie, les données de votre compte se synchroniseront avec votre appareil. Avant d'ajouter vos calendriers, vous devez modifier l'affichage de Safari pour qu'il puisse émuler la version mobile de Google Sync.

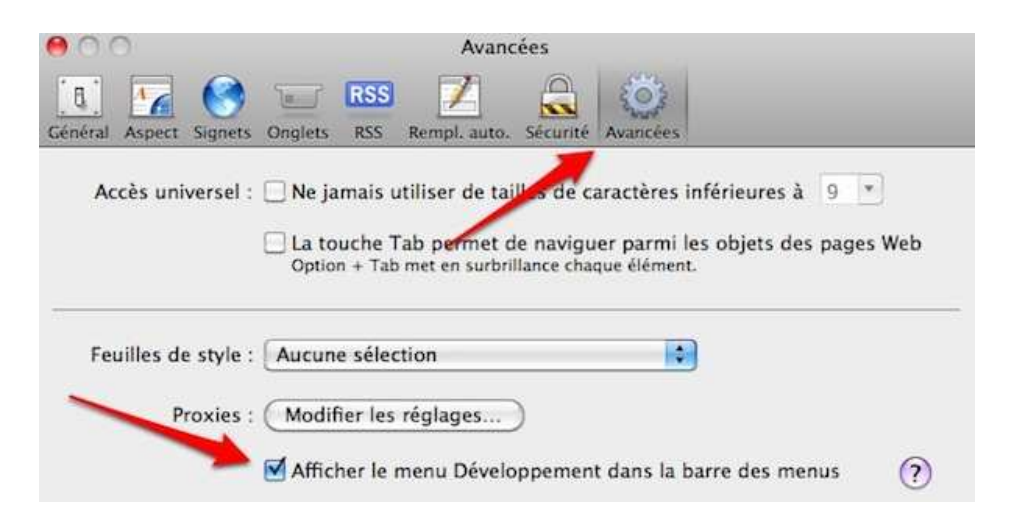

Ouvrez Safari et sélectionnez le menu Fichier - Préférences.

Cliquez sur le menu «Avancées».

Cochez sur la case à gauche de «Afficher le menu Développement dans la barre des menus».

Un nouveau menu qui se nomme «Développement» apparaîtra.

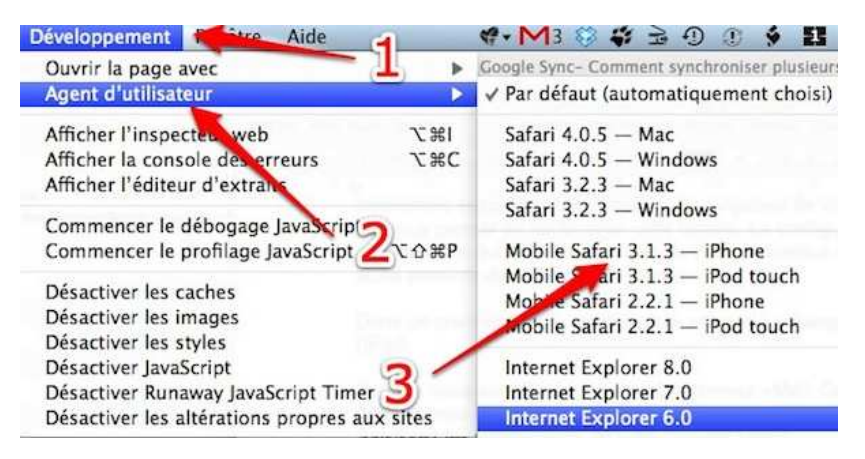

Sélectionnez le menu «Développement» – «Agent d'utilisateur» – «Mobile Safari 3.1.3 – iPone».

Attention, la modification est uniquement valide pour l'onglet qui s'affiche sur votre écran.

Vous êtes maintenant prêt à configurer vos agendas supplémentaires. Toujours sur Safari, saisissez l'URL suivante: http://m.google.com/sync

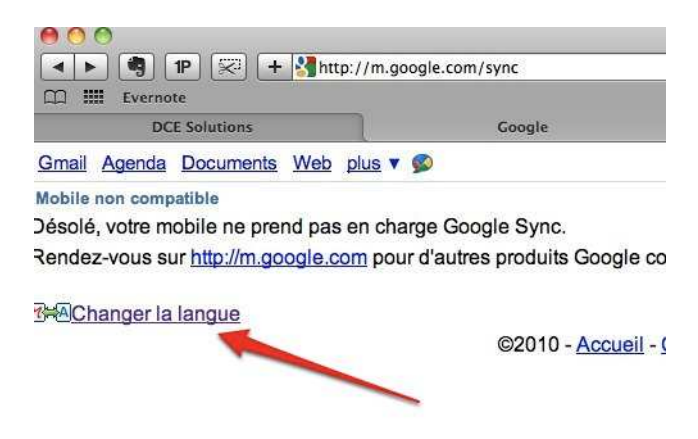

Sélectionnez «Changer la langue». Le menu Google Sync n'est pas présent sur la version française.

Sélectionnez la version «English US».

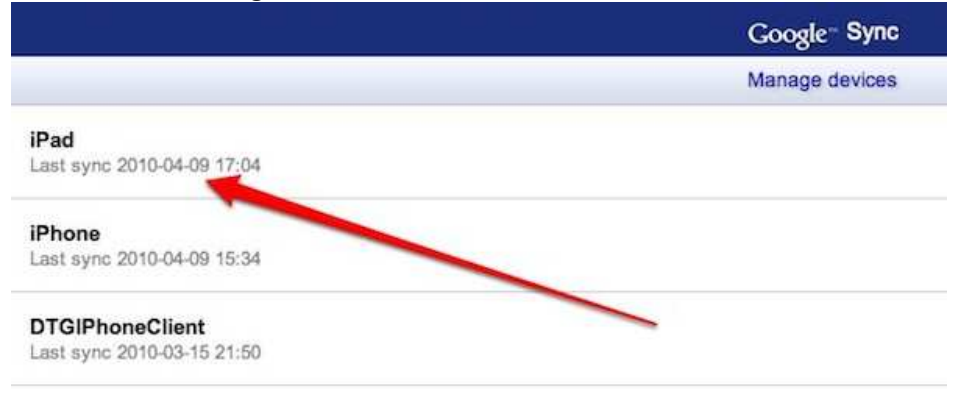

Si vous avez synchronisé votre iPad, vous devriez l'apercevoir dans la liste. Sélectionnez-le.

| Google" Sync                                     |          | Calendriers            |  |  |
|--------------------------------------------------|----------|------------------------|--|--|
| Cancel                                           | Settings | Afficher les calendrie |  |  |
| Select up to 25 calendars to sync to your device |          |                        |  |  |
| My Calendars                                     |          | Tous                   |  |  |
| M bdescary                                       |          |                        |  |  |
| Senoit Descary                                   |          | Benoit Descary         |  |  |
| Shared Calendars                                 |          |                        |  |  |
| DC                                               |          | Benoit Descary DCE     |  |  |
| GQueues                                          |          |                        |  |  |
| □ Projet ε                                       |          | Jours fériés au Canada |  |  |
| Salle A                                          |          |                        |  |  |
| Yves.                                            |          | Jours fériés en France |  |  |
| Guy <sup>r</sup>                                 |          |                        |  |  |
| d Jours fériés au Canada (Read Only)             |          | Weather                |  |  |
| Jours fériés en France (Read Only)               |          |                        |  |  |
| Meather (Read Only)                              |          |                        |  |  |
| Cancel                                           |          |                        |  |  |
|                                                  |          |                        |  |  |

Vous êtes sur le formulaire vous permettant d'ajouter de nouveaux agendas sur votre iPhone. Sélectionnez vos calendriers et appuyez sur «Save».

Sur votre iPad, rendez-vous dans l'application Mail reliée à votre compte Exchange et appuyez sur le bouton de mise à jour. Cette action forcera la synchronisation. Dernière étape, dans Calendrier, vérifiez si l'icône «Calendrier» est présente dans le coin supérieur gauche de l'écran. C'est à cet endroit que vous pourrez sélectionner l'affichage de vos agendas.

#### Comment forcer l'arrêt d'une application récalcitrante

Si l'une de vos applications refuse de fonctionner correctement et que votre iPad 2 ne répond plus, appuyez environ 6 secondes sur le bouton principal.

#### Le multitâche

C'est sans doute la nouveauté la plus attendue. L'utilisation de cette fonctionnalité est en tout point semblable à celle du iPhone. Un double clic sur le bouton principal fait apparaitre les applications actives au bas de l'écran. Donc, en trois clics vous êtes en mesure de basculer d'une application à l'autre. Le

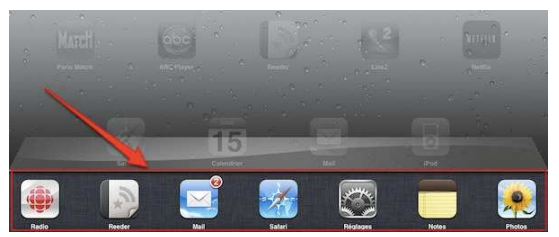

iers

multitâche facilite énormément le travail sur l'iPad. Par exemple, lorsque vous rédigez un texte vous pouvez basculer très rapidement d'une application à l'autre.

#### Contrôles du volume, intensité du rétro éclairage et orientation de l'écran

Les contrôles du volume, intensité du rétro éclairage et orientation de l'écran sont dorénavant présents sur la fenêtre du multitâche. Il suffit de faire glisser votre doigt vers la droite pour faire apparaître ces commandes.

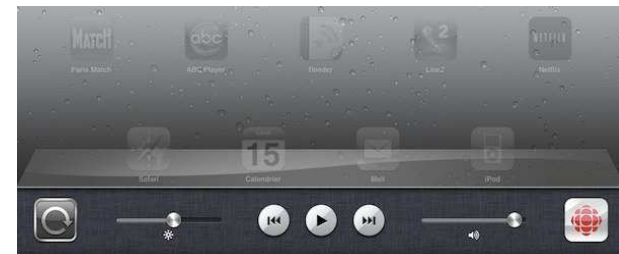

#### Safari: recherche dans les pages

Comme sur Firefox, Chrome ou tout autre navigateur, la version mobile de Safari permet maintenant de rechercher des mots clés sur une page Web. Il vous suffit tout simplement de saisir le mot que vous désirez rechercher. Au bas de la liste de suggestion, vous apercevrez «Sur cette page (...résultats)». Les occurrences apparaîtront surlignées en jaune.

#### Safari

La navigation par onglets Tout comme sur le navigateur de votre ordinateur, Safari pour iPad supporte dorénavant la navigation par onglet. Il suffit de cliquer sur le bouton + pour créer un nouvel onglet.

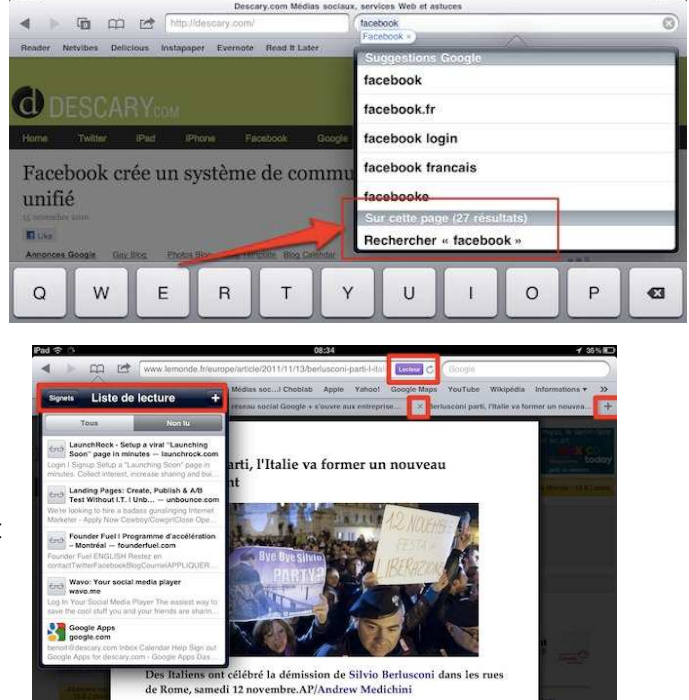

#### **Réorganisez les onglets**

Sélectionnez l'onglet que vous désirez déplacer et glissez-le vers sa nouvelle position.

#### Le mode Lecteur

Lorsque vous consultez une page Web, cliquez sur le bouton «Lecteur» qui apparaît à droite de l'adresse URL. Vous obtiendrez une fenêtre sur laquelle s'affichera uniquement le texte du billet ou d'un article.

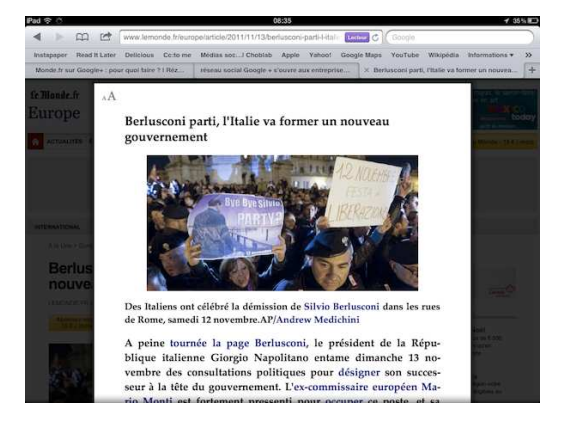

A peine tournée la page Berlusconi, le président de la République italienne Giorgio Napolitano entame dimanche 13 nobre des consultations politiques pour désigner son su r à la tête du gouvernement. L'ex-commissaire européer

ur à la tête du gouvern

#### Fermer un onglet

Pour fermer l'un des onglets sur Safari, appuyez sur le X qui se trouve sur la partie gauche de l'onglet actif.

#### Ouvrez un lien URL dans un onglet

Pour ouvrir un lien URL présent sur une page Web dans un nouvel onglet, appuyez et maintenez la pression sur le lien URL. Une fenêtre apparaîtra. Cliquez sur Ouvrir dans un nouvel onglet.

#### Les dossiers

Les dossiers du iPad peuvent accueillir un maximum de 20 applications. Comme sur l'iPhone ils vous permettent de regrouper vos applications par thématique.

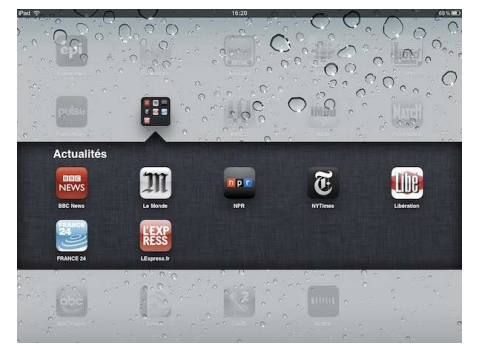

#### La création d'un dossier

Il y a deux façons de créer un dossier. Depuis votre iPhone ou depuis iTunes. Débutons avec la technique depuis votre iPhone. Pour créer un dossier, appuyez sur l'application jusqu'à ce qu'elle se mette à bouger. Ensuite, avec votre doigt, sélectionnez l'application et déposez-la sur une application qui sera liée au même dossier. Voilà, vous venez de créer votre dossier. Procédez de la même façon pour ajouter des applications au dossier que vous avez créé. Notez qu'il est possible de déposer vos dossiers sur le dock du iPhone. La création et la gestion des dossiers depuis iTunes

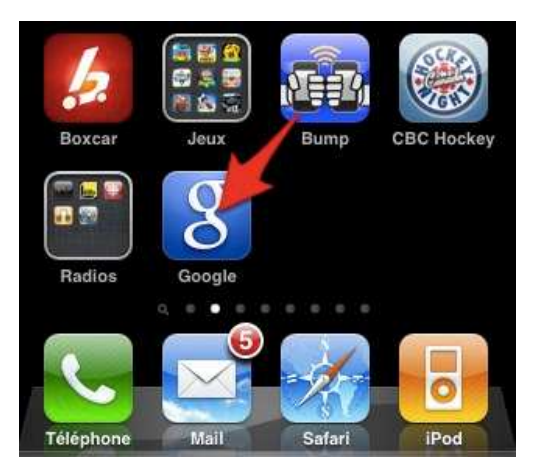

se font de la même façon. Rendez-vous sur iTunes et sélectionnez votre iPhone. Vous apercevrez l'ensemble des applications et dossiers sous l'onglet «Apps». Il ne vous restera plus qu'à sélectionner et glisser les applications dans vos dossiers.

#### Modifier le nom d'un dossier ou son contenu

Pour modifier le nom d'un dossier, avec votre doigt, appuyez sur le dossier jusqu'à ce qu'il se mette à bouger et appuyez à nouveau brièvement sur son icône. Le contenu du dossier apparaîtra. Il vous sera possible de supprimer le dossier, l'une de ses applications ou encore de renommer le dossier. Lorsque vous avez terminé, appuyez sur le bouton principal.

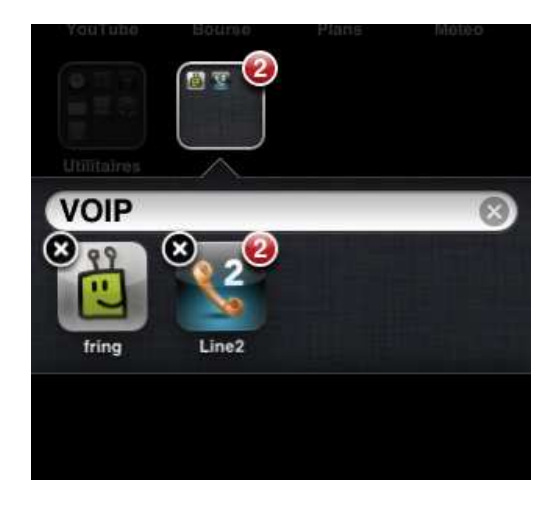

#### Gestion des dossiers depuis iTunes

La gestion des dossiers depuis iTunes est évidemment beaucoup plus rapide que depuis l'iPhone. Lorsque votre iPhone est branché à votre ordinateur, sélectionnez l'onglet «Apps». En double cliquant sur l'un de vos dossiers, son contenu apparaîtra. Vous pourrez supprimer des applications ou encore le renommer.

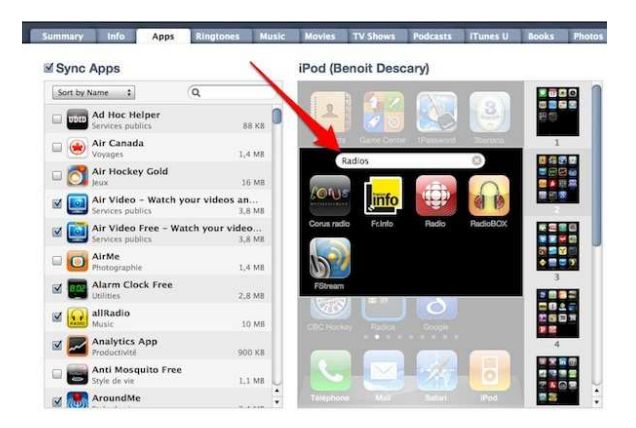

#### Conclusion

Les dossiers sont très utiles. Il reste cependant des choses à améliorer. Par exemple, la création de dossiers est trop facile. Parfois vous pouvez même en créer un en voulant tout simplement déplacer une icône. De plus, il est impossible de personnaliser l'icône des dossiers. Vous devez vous contenter de l'icône moche qu'Apple propose. Néanmoins, les dossiers sont extrêmement utiles. De mon côté, ils me permettent d'avoir accès aux applications que j'utilise le plus depuis le premier écran d'accueil.

#### La boite courriel unifiée et l'affichage des messages par conversation

L'iPad offre une boite de courriel unifiée. Donc, même si vous avez plusieurs adresses mail associées à votre appareil, vous pouvez apercevoir tous les nouveaux messages au même endroit. L'autre grande nouveauté concerne l'affichage des messages par conversation. Comme sur Gmail, les messages liés sont affichés sous forme de conversation. Il est possible de désactiver cette fonctionnalité en atteignant «Réglages» – «Mail contacts, Calendrier» – «organiser par sujet».

#### Sélectionnez la police de caractère de votre choix sur l'application Notes

Petite amélioration de l'application Notes. Il y a maintenant trois polices de caractère qui sont offertes: Chalkboard, Helvetica et Market Felt. Vous pouvez aussi synchroniser vos notes avec Yahoo Mail et Gmai.

Voici comment faire :

La nouvelle version du système d'exploitation du <u>iPhone</u> vous offre la possibilité de synchroniser l'application Notes avec Gmail, Yahoo Mail ou encore n'importe quel service de messagerie qui supportent le protocole IMAP.

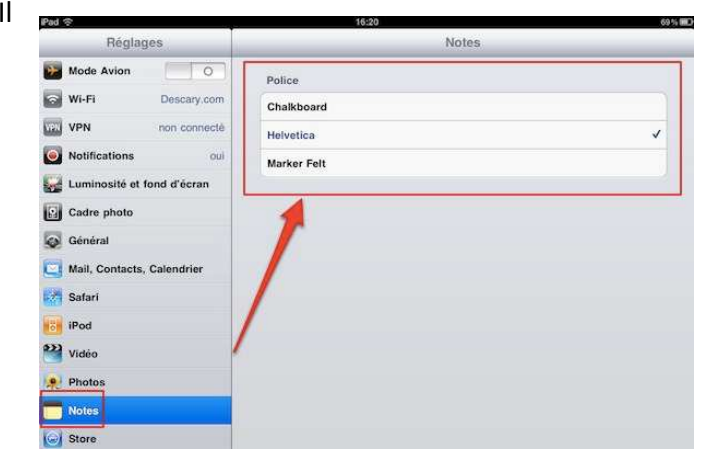

#### Synchronisation instantanée

Une fois que vous aurez ajouté l'application Notes à «Mail, Contact, Calendrier», l'ensemble de vos notes seront synchronisées instantanément sur votre service de messagerie préféré. Sur GMail les notes seront associées au libellé «Notes», tandis que sur Yahoo Mail vous les trouverez sous le répertoire «notes».

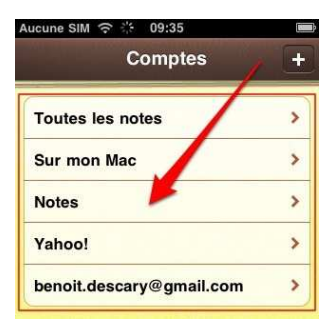

#### Les limitations

Pour l'instant, la synchronisation est unidirectionnelle, elle se fait de votre iPhone vers votre service de messagerie. Il est impossible de modifier les notes qui apparaissent sur Gmail ou Yahoo Mail.

La synchronisation des notes passe par la création d'un compte distinct. Curieusement, lorsque vous ajoutez votre compte mail au iPhone, vous devez choisir entre les contacts ou les notes. Donc, même si votre compte Gmail est déjà présent sur votre iPhone, vous devez créer un nouveau compte Gmail. Saisissez les mêmes informations que le compte principal. Lorsque vous arrivez sur la fenêtre qui vous permet de sélectionner les applications synchronisées, activez uniquement «Notes».

#### **Calendrier**

Affichez la vue annuelle Une nouvelle vue fait son apparition sur le calendrier de l'iPad. Il s'agit de la vue annuelle. Pour l'activer, appuyez sur le bouton Année que vous trouverez dans la partie supérieure de l'écran.

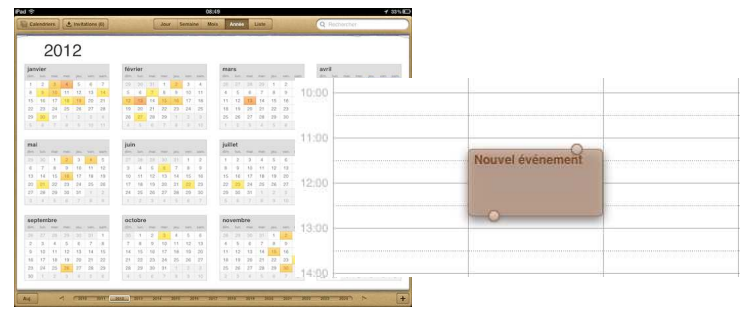

#### Créez un événement en appuyant sur l'écran

Il n'est plus nécessaire de cliquer sur le bouton + pour créer un nouvel événement. Appuyez et maintenez la pression d'une façon prolongée sur l'écran. Un nouvel événement sera automatiquement créé.

#### Modifiez rapidement la durée d'un rendez-vous

Pour modifier rapidement la durée d'un rendez-vous, appuyez d'une façon prolongée sur le rendez-vous que vous désirez modifier. Il ne restera plus qu'à saisir la bulle supérieure ou inférieure pour modifier l'heure de début ou de fin de votre rendez-vous. Comment configurer votre iPhone:

Auguno SIM

07.00

0

- 1- Sélectionnez l'application «Réglages» «Mail, contacts, Calendrier».
- 2- Appuyez sur «Ajouter un compte».
- 3- Choisissez Gmail, Yahoo ou Autre selon le type de compte que vous possédez.
- 4- Remplissez le formulaire, donnez un nom du type «Notes Gmail».
- 5- Désactivez «Courrier» et «Calendriers».
- 6- Activez «Notes» et appuyez sur «Enregistrer».

|                                  | Auguno SIM 🗢 09:32                   |                   |
|----------------------------------|--------------------------------------|-------------------|
| Regiones Mail, Contacts, Calen   | Annuler Gmail Sulvant                | Annuler Yahoo! En |
| Notes >                          |                                      |                   |
| Exchange >                       | Nom Notes Gmail                      | Courrier          |
| Gmail ><br>Courrier, Calendriers | Adresse benoit.descary@gmail.com     | Calendriers       |
| Ajouter un compte >              | Mot de passe •••••••                 |                   |
| Nouvelles données Push >         | Description benoit.descary@gmail.com | Notes             |
| Mail                             |                                      |                   |

Ouvrez l'application Notes, vous apercevrez l'ensemble de vos comptes. Il est possible de synchroniser les notes avec plusieurs comptes de messagerie. Il ne vous restera plus qu'à sélectionner le compte dans lequel vous désirez créer vos notes. Sur Gmail et YMail, les notes seront associées au libellé/répertoire «Notes».

#### Support de plusieurs comptes Exchange

Cette amélioration plaira à ceux qui possèdent plusieurs comptes Exchange. La nouvelle version du iOS 4.3 vous permet de facilement ajouter tous vos comptes Exchange. Surtout utile pour ceux qui ont un compte professionnel et Gmail .

L'iOS 4.3 n'est pas révolutionnaire, mais fidèle à la tradition d'Apple qui améliore doucement ses produits. Cette mise à jour est fiable et fonctionne très bien. Plus que jamais, l'iPad est un outil qui peut être utilisé pour une utilisation professionnelle.

#### Voici une sélection de 10 applications gratuites qui sont indispensables sur l'iPad. Selon Benoit Descary

**Evernote** est depuis longtemps l'une de mes applications favorites. Ce super service Web permet de synchroniser vos notes et contenus Web partout. Déjà Evernote était disponible en version Mac, PC, iPhone et Android. La version iPad offerte en français est définitivement un must. Elle vous servira à la fois d'éditeur de texte et de base de données pour les trouvailles que vous faites sur le Web.

Si vous ne connaissez pas **Simplenote** et National Velocity, il faut absolument que vous testiez cette application. Comme son nom l'indique, Simplenote est un bloc-notes. Contrairement à l'application Notes du iPad (iPhone), Simplenote se synchronisera automatiquement sur le Web, votre iPhone et votre Mac. Ses fonctionnalités sont minimalistes, mais il est extrêmement efficace.

**3Banana** est une application ressemble beaucoup à Simplenote. Il sauvegarde automatiquement vos notes sur Web et votre iPhone ou smartphone Android. En plus, il permet l'ajout de pièces jointes (photos), de liens URL et reconnait les tags. Une excellente application pour ceux qui possèdent à la fois un iPad et un smartphone <u>Android</u>.

**Wordpress.** Exactement la même application que sur l'iPhone. Très utile pour gérer les commentaires lorsque vous êtes en mobilité.

#### Dropbox

Voici une autre de mes applications favorite. Pour ceux qui ne connaissent pas Dropbox, il s'agit d'un service qui synchronise vos répertoires et fichiers sur plusieurs ordinateurs. Si vous utilisez ce service, vous aurez accès à vos fichiers sur tous vos ordinateurs. Dropbox pour iPad vous permet de consulter vos documents et de les partager avec vos contacts.

**Box.net** est un service de stockage en ligne qui offre aussi une version iPad. Personnellement, je préfère Dropbox.

#### <u>Gowalla</u>

Si vous ne connaissez pas Gowalla, en gros ce service offre sensiblement les mêmes fonctionnalités que Foursquare. Il vous permet de partager en temps réel à vos contacts des lieux que vous fréquentez. La version iPad de Gowalla est très intéressante réussie.

#### Twitterriffic

Il y a actuellement uniquement deux clients Twitter pour l'iPad. Twitterriffic et Tweetdeck. Je ne vous suggère pas Tweetdeck qui est lent et qui a beaucoup de difficulté à afficher correctement les mises à jour de statuts récentes. Twitterriffic est donc le seul client Twitter qui fonctionne bien sur l'iPad.

#### France 24

L'une des meilleures applications d'informations pour l'iPad. Elle permet de consulter les journaux télévisés, les émissions et les articles. Une fonction «Carte» vous permet d'afficher et de sélectionner les articles sur une carte géographique.

Je vous suggère aussi d'installer l'application du New York Times et de la BBC.

#### Wikipanion

Wikipédia sur votre iPad. Superbe application gratuite, une fois que vous l'aurez utilisé vous trouverez la version Web de Wikipédia encore plus moche. L'une de mes applications iPad favorites.

#### Ajoutez des fichiers PDF à iBooks sans synchroniser votre iPad

iBook, cette application gratuite qui vous permet de lire des bouquins au format epub sur votre ipad, iPhone et iPod Touch gèrent aussi les fichiers PDF. Évidemment, vous pouvez synchroniser vos fichiers PDF sur iBooks depuis iTunes.

Mais que diriez-vous de pouvoir les ajouter sans faire de synchronisation? L'iPad et l'iPhone dépendent trop de l'ordinateur! L'un des aspects du <u>iOS</u> que je n'aime pas, c'est le lien que l'iPad ou l'iPhone ont avec l'ordinateur. Vous devez synchroniser l'appareil pour ajouter vos documents, podcasts, photos ou votre musique. Ainsi, toutes les astuces qui permettent d'ajouter du contenu sur les appareils iOS sans devoir passer par une synchronisation avec un ordinateur m'intéressent.

#### Préparez votre synchronisation sans fil

Voici les applications nécessaires pour ajouter des fichiers PDF à iBooks sans faire de synchronisation:

- 1- Un appareil iOS utilisant la version 4.0 ou plus récente.
- 2- le lecteur de fichiers <u>iBooks</u> (gratuit).
- 3- Le système de synchronisation Dropbox (gratuit dans sa version 2 gigas)

#### Comment ajouter vos fichiers sur votre appareil?

Dans un premier temps, si vous n'utilisez pas <u>Dropbox</u>, créez un compte et installez

l'application sur votre poste de travail et sur votre iPad 2 ou iPhone. Cette étape est nécessaire puisque Dropbox sera l'outil de synchronisation qui vous permettra d'ajouter les fichiers de votre choix sur votre appareil mobile.

Une fois que vous avez installé les applications sur vos appareils, créez vos répertoires et ajoutez les fichiers que vous désirez synchroniser sur Dropbox. N'oubliez pas de vous créer un répertoire PDF.

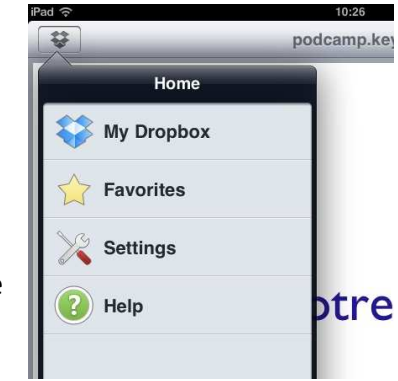

Voir la procédure à la page suivante :

- Sur votre iPad ou iPhone, ouvrez l'application Dropbox.
- Sélectionnez le répertoire où se trouvent vos fichiers PDF.
- Ouvrez un PDF que vous désirez ajouter à iBooks.
- Appuyez sur l'icône «Ouvrez avec». iPad : coin supérieur droit de l'écran et iPhone: coin inférieur droit.
- Sélectionnez iBooks.

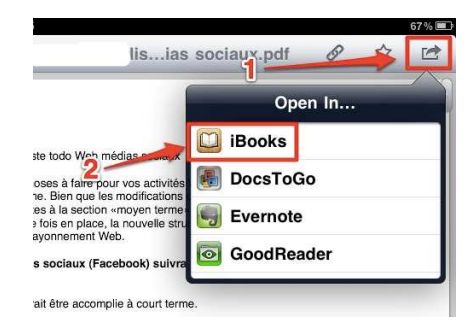

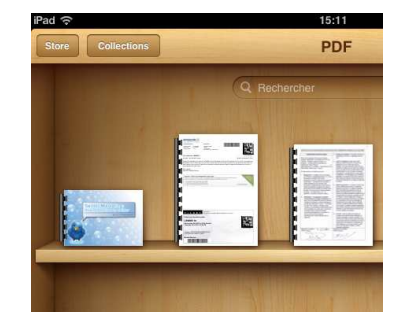

Voilà, votre document sera automatiquement ajouté à votre bibliothèque de documents PDF sur iBook. Vous pouvez aussi utiliser Dropbox pour synchroniser vos documents Pages, Keynotes et Numbers.

#### Mail

Signalez les messages importants

Il est possible ajouter un drapeau à un message important. Ce drapeau qui facilite l'identification des mails urgents s'affiche sur le message et dans la liste de vos messages.

| Pad 🗢 💭                                                                                                    | 09:05 🖌 3                                                                                                    |                                                     |           | 30%       |       |  |  |
|----------------------------------------------------------------------------------------------------|----------------------------------------------------------------------------------------------------|-----------------------------------------------------|-----------|-----------|-------|--|--|
| Réception (7) Pesser                                                                                                    |                                                                                                    | Ø                                                   | 8         | *         |       |  |  |
| Q. Rechercher dans - Reception -                                                                                                    | De : Google Agenda                                                                                                    |                                                     |           | Ma        | squer |  |  |
| Renewals@godaddy.com 05.37<br>BoDard Control Virsion ALERT: You<br>and Participation of the Statement of the Statement                                    | À : Benoit Descary:                                                                                                    |                                                     |           |           |       |  |  |
| Google Agenda 05:12<br>Aucun événement planifié aujourd'hui,<br>bidescaryl®idcesolutions.com, vous mavez<br>aucun événement prévu aujourd'hai dim, 13     | 13 novembre 2011 05:12                                                                                                    | Ma                                                  | Marquer   |           |       |  |  |
| Dollar Rent A Car 63:04<br>Unveiling brand-spanking NEW offers1<br>Premium car for \$165:95/week Trouble<br>Vewing? View web page Reservations.Speci      | bdescary@dcesolutions.com, vous n'avez auctor ne<br>2011 Marquer comme non                                                                                                  |                                                     |           |           | lu    |  |  |
| Dollar Rent A Car 03:03<br>Premium car for \$185:90/week Trouble<br>vewing? View web page Reservations Speci.                                             | Vous recevez ce message à l'adre arbdescary@dcesolu<br>plannings quotidiens pour les dendas suivants : Benoit D<br>Pour changer la liatenes agendas pour lesquels vous rece | tions com car ve<br>escary DCE.<br>Ivez des plannin | gs quotid | libonné a | IX    |  |  |
| AccountStatus@godaddyhier<br>My Go Daddy Statement - November.<br>View Mobile Friendly Version November 2011<br>Weicome, Benoti Descaryr Cuntoner Number. | connectez-vous a racresse <u>https://www.google.com/calen</u><br>notification pour chaque agenda.                                                                           | <u>gan</u> et modifiez i                            | vos parar | netres de |       |  |  |

- Pour ajouter un drapeau de suivi, ouvrez le message
- Appuyez sur «Détails» qui s'affiche du côté supérieur droit de l'écran.
- Sous l'objet de votre mail, vous apercevrez un lien qui se nomme «Marquer». Appuyez sur ce lien.
- La fenêtre vous permettant d'ajouter un drapeau au mail sélectionné apparaîtra.
- Cliquez sur «Marquer d'un drapeau».
- C'est fait, votre message sera signalé comme important. Répétez les mêmes étapes pour retirer le drapeau.
- •

#### Glisser-déposer les adresses mail

Vous pouvez déplacer le destinataire d'un message du champ «À:» au champ «Cc:». Il suffit de sélectionner avec votre doigt l'adresse que vous désirez déplacer et de la déposer sur le champ désiré.

#### Utilisez les options de formatage de l'application Mail

Quatre outils de formatage ont été ajoutés à l'application Mail. Vous pouvez mettre certains mots ou phrases en retrait (Indentation), en caractère gras, en italique ou encore souligner une portion de texte

OS 5 arrive avec son lot de nouvelles fonctionnalités et l'application Mail n'y échappe pas. Lorsque vous rédigez vos messages sur l'iPhone, l'iPad ou l'iPod Touch, vous avez dorénavant accès à de

sur <u>l'iPhone</u>, <u>l'iPad</u> ou l'iPod Touch, vous avez dorenavant acces à nouveaux outils de formatage du texte.

Quatre outils de formatage ont été ajoutés à l'application Mail. Vous pouvez mettre certains mots ou phrases en retrait (Indentation), en caractère gras, en italique ou encore souligner une portion de texte. Voici comment utiliser les nouvelles options de formatage du texte. Indentation (retrait):

- 1. Sélectionnez l'application Mail, et débutez la rédaction d'un message
- 2. Avec votre doigt, positionnez le curseur devant ou dans le mot auquel vous désirez ajouter un retrait.
- 3. Le menu contextuel apparaîtra au-dessus du mot.
- 4. Appuyez sur le triangle qui pointe vers la droite.
- 5. Pour appliquer le retrait, sélectionnez «Indentation».
- 6. Répétez les options 1 à 5 pour augmenter ou diminuer le retrait.
- 7. Caractère gras, italique et texte souligné

Pour appliquer le formatage, caractère gras, italique ou souligné à une portion de texte vous devez:

Sélectionner la portion de texte à laquelle vous désirez appliquer ce format.

Le menu contextuel apparaît au-dessus du mot.

Appuyez sur le triangle qui pointe vers la droite et sélectionnez B/U. C'est ici que vous trouverez les options Gras, Italique et Souligné.

Sans être une transformation radicale, ces ajouts plairont certainement aux utilisateurs d'appareils utilisant iOS 5.

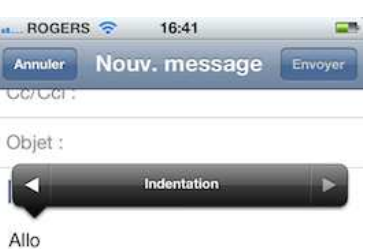

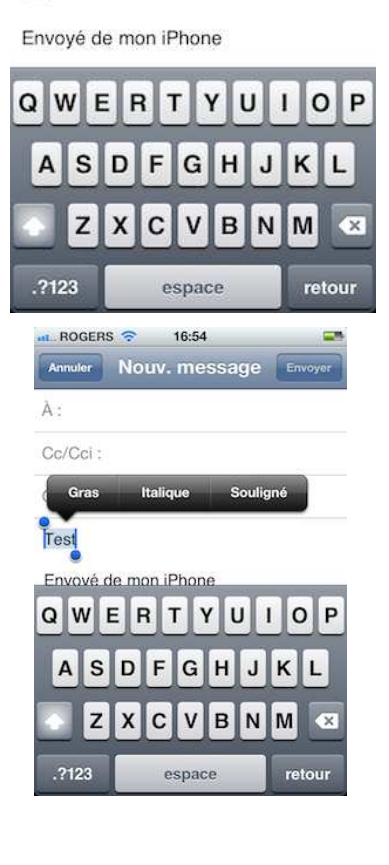

#### Personnaliser et améliorer IOS

AutoText: créez des insertions automatiques Les raccourcis ou insertions automatiques sont enfin disponibles sur la plateforme iOS. Vous pouvez donc créer une abréviation qui sera remplacée par un mot, une expression ou une phrase complète.

Voici comment créer et gérer les raccourcis sur votre iPhone:

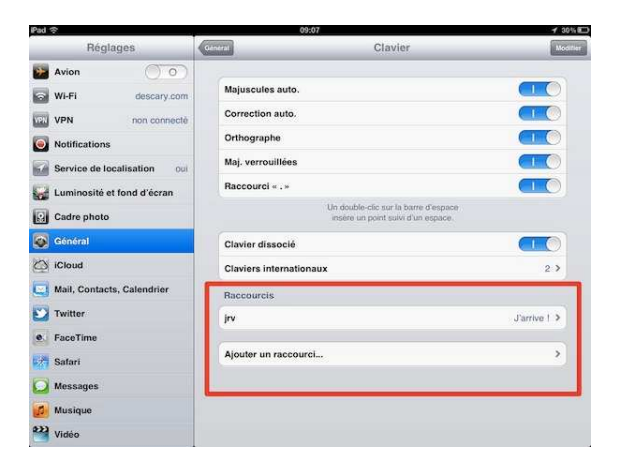

- Rendez-vous dans l'application Réglages Général.
- Sélectionnez Clavier.
- Vous trouverez les Raccourcis au bas du formulaire qui apparaît à l'écran.
- Pour ajouter une nouvelle insertion automatique, cliquez sur «Ajouter un raccourci».

#### Activez les gestes multitâche

iOS 5 sur iPad offre quelques gestuelles qui vous permettent de rapidement passer d'une application à l'autre, de fermer une application et d'accéder à la barre multitâche. Rendez-vous dans l'application Réglages.

Sélectionnez Général.

Activez la section Gestes pour le multitâche.

#### Naviguez d'une application à l'autre

Lorsque vous êtes dans une application, avec quatre doigts, balayez vers la gauche ou la droite pour passer d'une application à l'autre.

#### Revenez rapidement à l'écran d'accueil

Pour revenir rapidement à l'écran d'accueil, appuyez sur l'écran avec quatre ou cinq doigts et pincez vers l'intérieur.

#### Faites apparaître la barre multitâche

Avec quatre doigts, balayez vers le haut. Vous ferez ainsi apparaître la barre multitâche.

#### Détacher et dissocier le clavier

Vous pouvez détacher et dissocier le clavier du iPad. Ces fonctionnalités vous permettent de positionner le clavier au centre de l'écran ou encore de séparer le clavier en deux. Ce qui facilite en théorie la saisie de données.

### Voici comment activé la fonctionnalité Clavier dissocié:

Rendez-vous dans l'application Réglages – Général. Sélectionnez Clavier. Ici, vous trouverez Clavier dissocié.

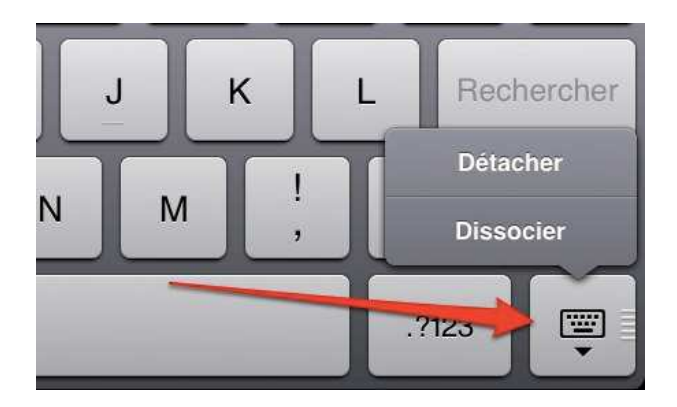

Pour détacher ou dissocier votre clavier, appuyez et maintenez la pression sur la touche qui se trouve dans le coin inférieur gauche du clavier. Cette touche a une double fonctionnalité, si vous appuyez brièvement elle fermera le clavier. Une pression prolongée détachera ou dissociera le clavier.

Avec l'arrivée de <u>IOS 5</u>, Apple offre une **nouvelle version de l'application Messages** (texto, SMS). Elle est devenue en quelque sorte une application de messagerie unifiée qui permet de texter et de converser avec d'autres utilisateurs <u>d'iPhone</u>, <u>iPad</u> et iPod Touch. Cette application est au iPhone ce que le BlackBerry Messenger est au BlackBerry. C'est d'ailleurs à mon sens une attaque directe à RIM, le concepteur du BlackBerry. Messages vous permet de transmettre des messages textes qui peuvent être accompagnés d'une photo ou un vidéo. L'intérêt d'utiliser cette application, c'est qu'il n'y a pas de frais supplémentaires. Vous utilisez un réseau Wi-Fi ou la 3G pour transmettre vos messages.

#### iMessage vs Texto

Lorsque vous connaissez l'adresse mail associée à l'identifiant Apple de vos contacts, les messages que vous leur transmettez sont envoyés via la plateforme d'Apple. Par contre, les messages que vous envoyez à vos contacts qui ne possèdent pas d'identifiant Apple seront transmis en utilisant le service de texto de votre opérateur.

#### Activer votre service iMessage

Il est possible que Messages ne soit pas automatiquement activé. Pour l'activer manuellement, rendez-vous dans Réglages et sélectionnez Messages. C'est ici que vous devez ajouter votre identifiant Apple pour activer le service de messagerie d'Apple.

Sur votre iPhone, il est préférable d'utiliser votre identifiant Apple plutôt que votre numéro de téléphone comme identifiant de l'application Messages. Ce choix permettra de synchroniser vos messages sur tous vos appareils iOS.

#### Voici comment activer votre identifiant Apple sur l'application Messages de votre iPhone:

Rendez-vous dans l'application Réglages – Messages. Cliquez sur le bouton qui se nomme Réception. Au bas de l'écran, sélectionnez Identifiant. Dans la liste, sélectionnez l'adresse mail de votre identifiant Apple.

## Est-ce qu'il est possible d'associer plusieurs adresses mail à mon compte Messages?

Absolument, il est possible d'associer plusieurs adresses mail à votre compte Messages. Cette action peut être intéressante dans la mesure où vous ne désirez pas révéler votre identifiant Apple. De plus, si vous possédez plusieurs comptes Apple, vous pouvez les regrouper. Note: vous devrez évidemment authentifier l'adresse que vous ajoutez

Note: vous devrez évidemment authentifier l'adresse que vous ajoutez à Messages.

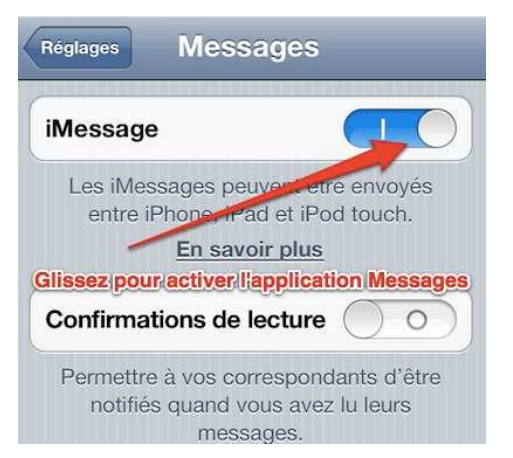

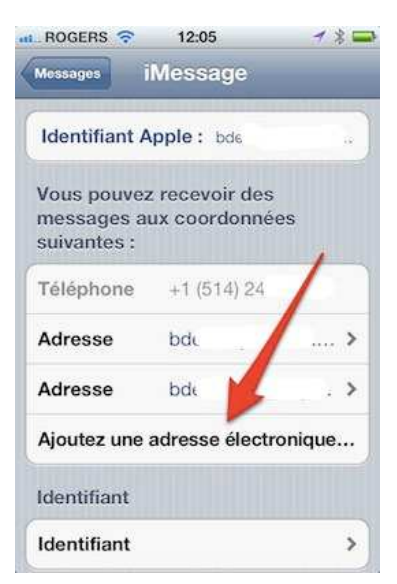

#### Voici comment ajouter plusieurs adresses mail à Messages:

Rendez-vous dans l'application Réglages – Messages. Cliquez sur le bouton qui se nomme Réception. Au bas de l'écran, sélectionnez Identifiant. Sélectionnez Ajouter une adresse électronique.

#### Comment distinguer les Textos des conversations?

C'est tout simple, l'application Messages possède son code de couleurs. Lorsque vous transmettez ou participez à une conversation tchat, le bouton Envoyer apparaîtra en bleu. Lorsque vous textez, le bouton est vert.

#### Conclusion

Est-ce un service intéressant? Oui, dans la mesure où vous avez plusieurs de vos contacts et amis qui utilisent des appareils iOS 5. Il y a deux problèmes majeurs à cette application. D'une part, elle n'est pas disponible pour les versions antérieures d'iOS et d'autre part, c'est un système fermé. Il aurait été intéressant que Messages puissent communiquer avec par exemple Jabber, Skype ou MSN Messenger.

### Avec l'arrivée du <u>iOS 5</u>, il est dorénavant possible de synchroniser votre <u>iPhone</u> et <u>iPad</u> en Wi-Fi.

L'activation de cette fonctionnalité se fait en quelques secondes. Vous pourrez ainsi synchroniser sans fil votre musique, vos photos, vidéos et podcast. Voici ce que vous devez faire pour activer la synchronisation Wi-Fi:

1- Branchez votre iPhone ou iPad à votre ordinateur.

2- Sur iTunes, sélectionnez votre iPhone ou iPad qui apparaît dans la barre latérale de gauche.

- 3- Sélectionnez l'onglet Résumé et rendez-vous au bas de la page.
- 4- Sous Options, cochez «Synchroniser avec cet iPhone en Wi-Fi
- 5- Sur votre iPhone, sélectionnez l'application Réglages Général.
- 6- Sélectionnez Synchronisation Wi-Fi iTunes.

7- Pour synchroniser manuellement votre iphone, appuyez sur Synchroniser.

Votre iPhone se synchronisera automatiquement chaque jour. Si vous désirez faire une synchronisation manuelle, répétez les étapes 5 à 7. Si vous utilisez iCloud, Apple suggère de ne pas synchroniser les applications Calendrier, Contacts et Notes depuis iTunes.

Cette nouveauté n'est pas parfaite. Pour effectuer une synchronisation sans fil, vous devez brancher votre iPhone ou iPad à une source d'alimentation électrique. Donc, la synchronisation Wi-Fi est uniquement utile pour synchroniser votre iPhone lorsque vous rechargez votre appareil. De plus, l'ordinateur avec lequel vous synchronisez votre iPhone doit être sur le même réseau Wi-Fi que votre appareil iOS.

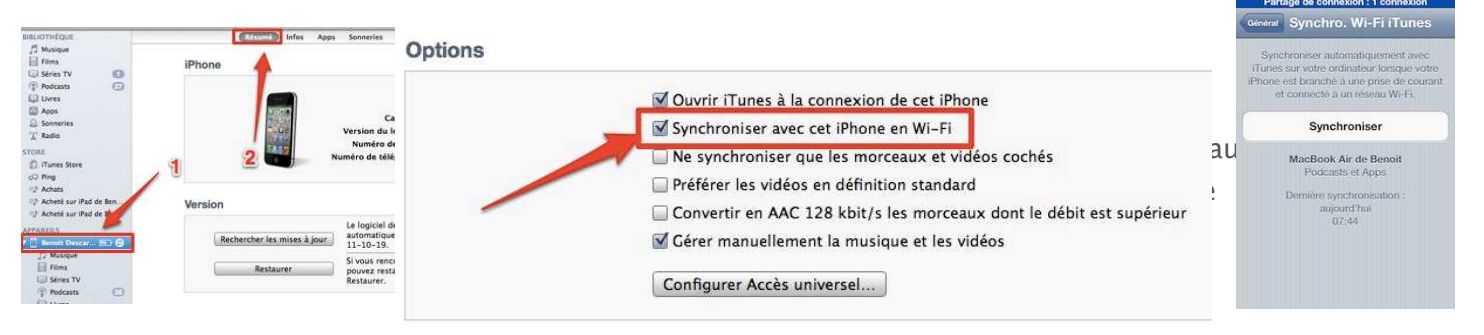

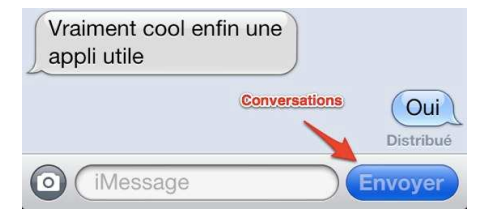

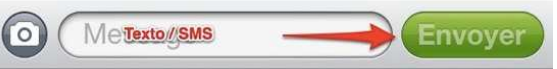

#### La fin des alertes intrusives

Fini les alertes intrusives qui obstruaient l'écran. L'iPhone adopte un système de notification similaire à celui qu'utilise <u>d'Android</u>. Les notifications sont regroupées et apparaissent discrètement dans la partie supérieure de l'écran. Comme sur les appareils Android, il est possible d'ouvrir le rideau de notifications en glissant votre doigt du haut de l'écran vers le bas.

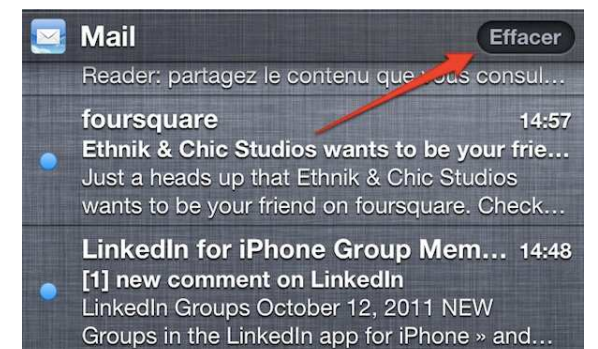

#### Appuyez sur le X pour faire disparaître un groupe de notifications

Les notifications sont regroupées par thématique. Ainsi, toutes les notifications concernant les messages, les mails ou des événements du Calendrier sont bien classées. Ce qui facilite leur consultation. Lorsque vous avez consulté un groupe de notifications, il est possible de l'effacer en appuyant sur le X qui se trouve du côté droit.

#### Comment personnaliser et gérer les notifications

Pour gérer les notifications, sélectionnez l'application Réglages – Notifications. Dans la partie supérieure de la page, vous remarquerez que vous pouvez classer les notifications «Manuellement» ou «Chronologiquement». Lorsque vous sélectionnez

«Chronologiquement», les notifications seront classées selon leur date et heure d'arrivée. Si vous sélectionnez «Manuellement», vous pourrez vous-même choisir de quelle façon s'afficheront les notifications.

#### **Réorganiser les notifications**

Vous pouvez réorganiser l'ordre des notifications en appuyant sur «Modifier». Avec votre doigt, appuyez sur les trois lignes qui apparaissent du côté des groupes de notifications. Il ne vous reste plus qu'à glisser un groupe vers le haut ou le bas pour le repositionner.

#### Sélectionnez le type de notification

Toujours dans l'application Notifications, sélectionnez par exemple Messages. C'est ici que vous pouvez personnaliser le type de notifications que vous recevrez pour cette application.

Dans la partie supérieure du formulaire, vous pouvez activer ou désactiver les notifications de cette application. Plus bas, vous trouverez les types d'alertes qui sont disponibles. Deux types d'alertes sont offerts. Les Bannières et les Alertes. Les Bannières sont à mon avis les plus intéressantes pour la majorité des applications. Ce sont les notifications qui apparaissent dans la partie supérieure de l'écran. En ce qui concerne les Alertes, ce sont en fait les anciennes notifications. Elles peuvent sans doute être utiles pour les alertes du Calendrier.

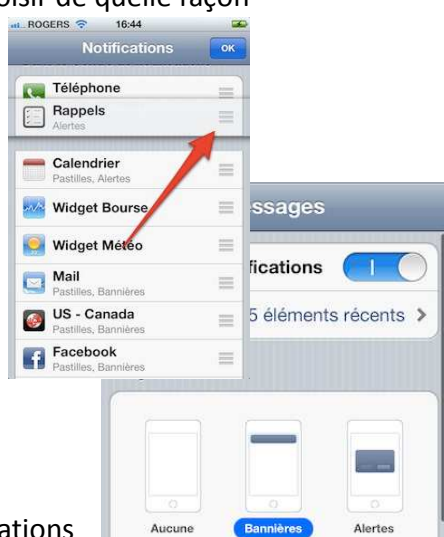

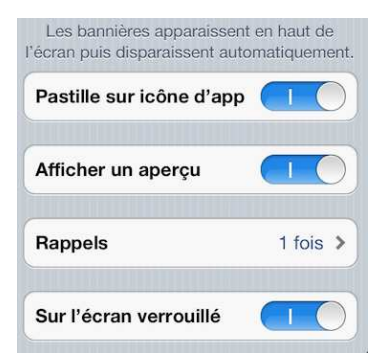

À la fin du formulaire vous trouverez les options supplémentaires des notifications. Ici vous pourrez:

- Ajoutez ou non une pastille rouge sur l'icône d'une application. Cette pastille indique le nombre de notifications associées à l'application.
- « Afficher un aperçu » affichera un extrait du message de notification.
- « Rappels »
- « Sur Écran verrouillé ». Ce choix donne accès aux notifications même si l'écran est verrouillé.

Personnellement, par mesure de sécurité, je vous suggère de désactiver « Sur Écran verrouillé». Vous ne voulez certainement pas que vos notifications soient visibles lorsque votre appareil est verrouillé.

### Merci à ma source pour son autorisation :

#### **Benoit Descary**

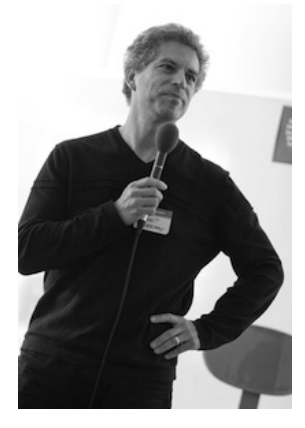

Blogueur, conférencier, consultant et fondateur du blogue <u>DESCARY.com</u>. Régulièrement classé dans le top 20 des blogues technos francophones les plus influents, Descary.com traite de l'actualité du Web2.0 et des médias sociaux.

#### Autres liens pour trouver de l'information iPad??

Site du RÉCIT MST, iPad et taxonomie de Bloom: <u>http://m.recitmst.qc.ca/IpadAppsBloom</u>

Site de la CSDM, iPad et adaptation scolaire (Travail de Martin Gagnon): <u>http://cybersavoir.csdm.qc.ca/adaptic/2011/09/27/applications-en-adaptation-scolaire-pour-ipad-et-ipod-touch/</u>

Site de Sébastien Stasse, iPad et SAE http://web.alexmanoogian.qc.ca/groups/aquops2011/

Site présentant divers étuis pour iPad https://www.speckproducts.com/tablet-ipad-cases/ipad-2-cases.html

Site Belge sur le iPad http://www.edumobile.be/fr/

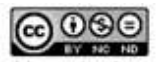